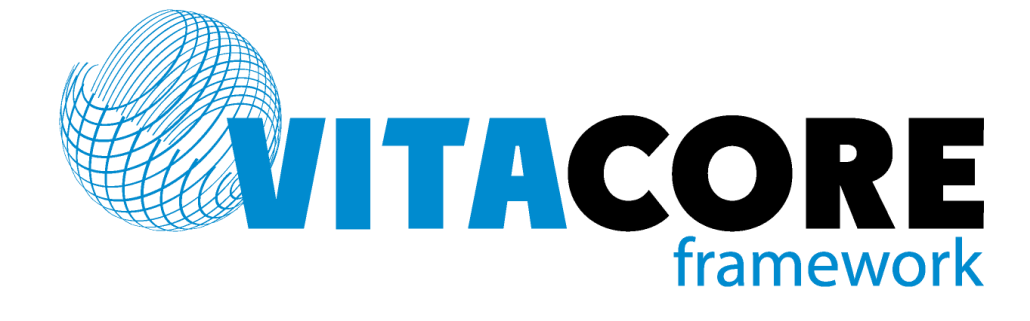

# Руководство пользователя системы «ВИТАКОР» Система APS (Automated Pharmacy System («Автоматизированная аптечная система»)

# Содержание

| 1. | Введе       | ение                                                            | 5      |
|----|-------------|-----------------------------------------------------------------|--------|
|    | 1.1. Област | гь применения                                                   | 5      |
|    | 1.2. Кратко | ре описание возможностей                                        | 5      |
|    | 1.3. Уровен | нь подготовки пользователей системы                             | 5      |
|    | 1.4. Перече | ень эксплуатационной документации, с которой необходимо ознаком | миться |
|    | пользо      | вателю                                                          | 5      |
| 2. | Назна       | ачение и условия применения.                                    | 5      |
| 4  | 2.1. Виды Д | деятельности и функции, для которых предназначена программа     | 5      |
|    | 2.2. Услові | ия, при которых обеспечивается применение программы             | 6      |
| 3. | Выпо        | олнение программы.                                              | 6      |
|    | 3.1. Вход в | в программу                                                     | 6      |
|    | 3.2. Закрыл | гие программы                                                   | 7      |
| 4. | Опис        | ание операций, выполняемых пользователем                        | 8      |
| 4  | 4.1. Элемен | нты пользовательского интерфейса                                |        |
|    | 4.1.1.      | Заголовок приложения                                            | 9      |
|    | 4.1.2.      | Главное меню приложения                                         | 9      |
|    | 4.1.3.      | Панель инструментов                                             | 10     |
|    | 4.1.4.      | Дерево папок                                                    | 11     |
|    | 4.1.5.      | Рабочая область                                                 | 11     |
| 2  | 4.2. Работа | со стандартными компонентами форм и списков                     |        |
|    | 4.2.1.      | Работа с фильтром                                               |        |
|    | 4.2.2.      | Настройка справочников и стандартных списков                    | 17     |
|    | 4.2.3.      | Заполнение и редактирование справочников                        | 19     |
| 4  | 4.3. Создан | ние нового вида оплаты                                          |        |
| 4  | 4.4. Создан | ние нового поставщика                                           |        |
| 4  | 4.5. Создан | ние нового склада                                               |        |
| 4  | 4.6. Просм  | отр остатков склада                                             |        |
| 4  | 4.7. Создан | ние договора                                                    |        |
| 4  | 4.8. Создан | ние накладной прихода                                           |        |

| 6. | Рек      | сомендации по освоению                         | 44 |
|----|----------|------------------------------------------------|----|
| 5. | Ава      | арийные ситуации                               | 43 |
|    | 4.17.    | Сбор статистики                                |    |
|    | 4.16.    | Формирование карты льготника                   |    |
|    | 4.15     | .3. Поиск рецепта                              | 40 |
|    | 4.15     | .2. Ввод рецепта со штрих-сканера              | 39 |
|    | 4.15     | .1. Ручной ввод рецепта                        |    |
|    | 4.15.    | Работа с рецептами                             |    |
|    | 4.14.    | Проведение инвентаризации                      | 35 |
|    | 4.13.    | Обработка входящей заявки                      |    |
|    | 4.12.    | Создание заявки на другой склад                |    |
|    | 4.11.    | Создание накладной списания                    |    |
|    | 4.10.    | Обработка накладных передачи от другого склада |    |
|    | 4.9. Co3 | дание накладной передачи на другой склад       |    |

### Используемые сокращения

| AO  | Аптечная организация                       |  |  |  |
|-----|--------------------------------------------|--|--|--|
| БД  | База данных                                |  |  |  |
| лп  | Лекарственный препарат                     |  |  |  |
| ми  | Медицинское изделие                        |  |  |  |
| МНН | Международное непатентованное наименование |  |  |  |
| мо  | Медицинская организация                    |  |  |  |
| ос  | Операционная система                       |  |  |  |
| пк  | Персональный компьютер                     |  |  |  |
| ПО  | Программное обеспечение                    |  |  |  |
| трн | Торговое наименование                      |  |  |  |

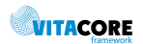

## 1. Введение

Настоящий документ представляет собой руководство пользователя программного обеспечения, являющегося сегментом региональной медицинской информационной системы «Витакор». Руководство включает в себя описание методики работы для модуля «Аптека», который автоматизирует деятельность сотрудников АО.

### 1.1. Область применения

Модуль «Аптека» применяется для автоматизации учета движения ЛП и МИ отдельным категориям граждан, имеющим право на льготное лекарственное обеспечение на федеральном и региональном уровнях, в рамках АО. Модуль предназначен для оперативного и эффективного управления аптечным складом.

### 1.2. Краткое описание возможностей

Система предоставляет пользователю следующие возможности:

- учет рецептов, выписанных в МО;
- учет отпуска ЛП и МИ по рецептам;
- учет поступления ЛП и МИ на склад;
- работа с остатками на складе;
- учет списания ЛП и МИ с остатков;
- проведение инвентаризации ЛП и МИ;
- сбор статистики и формирование отчетности.

### 1.3. Уровень подготовки пользователей системы

Для работы в системе пользователь должен обладать следующими знаниями: навыками работы с ПК, знаниями Microsoft Office; пройти обучение работе с модулем «Аптека».

# 1.4. Перечень эксплуатационной документации, с которой необходимо ознакомиться пользователю

Перед началом работы пользователю необходимо ознакомиться с содержанием настоящего руководства.

## 2. Назначение и условия применения.

# 2.1. Виды деятельности и функции, для которых предназначена программа

Система предназначена для автоматизации процессов учета движения ЛП и МИ отдельным категориям граждан, имеющим право на льготной лекарственное обеспечение на федеральном и региональном уровнях, в АО.

Для обеспечения этих видов деятельности потребовалась автоматизация:

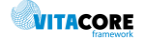

- учета рецептов, выписанных в МО отдельным категориям граждан, имеющим право на льготное лекарственное обеспечение;
- учета движения ЛП и МИ, отпускаемых отдельным категориям граждан, имеющим право на льготное лекарственное обеспечение.

### 2.2. Условия, при которых обеспечивается применение программы

Рабочее место должно удовлетворять требованиям, представленным в Табл. 2.1.

| Аппаратная часть                                          |                                                                                          |  |  |  |
|-----------------------------------------------------------|------------------------------------------------------------------------------------------|--|--|--|
| Процессор                                                 | Celeron 1700 и выше                                                                      |  |  |  |
| Оперативная память                                        | От 1Гб                                                                                   |  |  |  |
| Жесткий диск                                              | От ЗОГб                                                                                  |  |  |  |
| Монитор                                                   | Разрешение 1024x768 точек на дюйм или выше                                               |  |  |  |
| Клавиатура                                                |                                                                                          |  |  |  |
| Мышь                                                      |                                                                                          |  |  |  |
| Сеть                                                      | Пропускная способность не ниже 10 Mbit                                                   |  |  |  |
| Γ                                                         | 0                                                                                        |  |  |  |
| Операционная система                                      | Windows XP SP3 и выше (x32/x64)                                                          |  |  |  |
| Дополнит                                                  | ельное ПО                                                                                |  |  |  |
| Для чтения файлов отчетов формата PDF                     | Adobe Acrobat Reader                                                                     |  |  |  |
| Для чтения файлов отчетов формата XLS                     | Например, MS Excel Viewer, OpenOffice                                                    |  |  |  |
| Для чтения файлов отчетов формата DOC                     | Например, MS Word Viewer, OpenOffice                                                     |  |  |  |
| Для интеграции с устройствами<br>сканирования штрих-кодов | Драйвера, например, для сканера<br>Motorola, Honeywell (Metrologic), Proton ICS-<br>5198 |  |  |  |
| Дополнительное оборудо                                    | вание (по необходимости)                                                                 |  |  |  |
| Устройство печати                                         | принтер монохромный лазерный А4                                                          |  |  |  |
| Сканеры штрих-кодов                                       | Например, Motorola, Honeywell (Metrologic),<br>Proton ICS-5198                           |  |  |  |

Табл. 2.1 Программные и аппаратные требования к системе

# 3. Выполнение программы.

### 3.1. Вход в программу

Запуск программы осуществляется двойным щелчком левой кнопки мыши по ярлыку на рабочем столе Рис. 3.1.

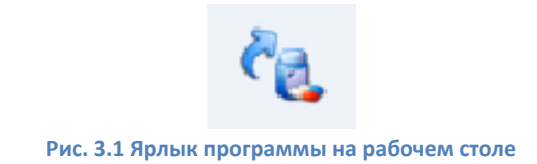

В появившемся окне Рис. 3.2 необходимо ввести:

- Имя пользователя логин, присвоенный пользователю в программе
- Пароль пароль, присвоенный пользователю в программе

| Введите имя пользователя и пароль |           |  |  |  |  |  |  |
|-----------------------------------|-----------|--|--|--|--|--|--|
| Имя пользователя:                 | <u> </u>  |  |  |  |  |  |  |
| Пароль:                           |           |  |  |  |  |  |  |
|                                   | Ok Отмена |  |  |  |  |  |  |

Рис. 3.2 Форма ввода логина и пароля для входа в программу

При появлении сообщения о смене пароля — необходимо задать новый пароль, либо нажать «Отмена» Рис 3.3.

| Смена пароля    |  |  |  |  |  |  |  |  |
|-----------------|--|--|--|--|--|--|--|--|
| Текущий пароль: |  |  |  |  |  |  |  |  |
| ОК Отмена       |  |  |  |  |  |  |  |  |

Рис. 3.3 Форма смены пароля

**Текущий пароль** – пароль, под которым пользователь заходит в систему. **Новый пароль** – задать новый пароль для входа в систему. **Подтверждение** – повторить новый пароль.

### 3.2. Закрытие программы

Для завершения работы программы необходимо кликнуть по значку закрытия в правом верхнем углу окна приложения Рис.3.4.

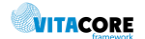

| 🍓 APS   '                                                                                                    |                     |        |           |      |         | - |  |
|----------------------------------------------------------------------------------------------------|---------------------|--------|-----------|------|---------|---|--|
| Файл Рецепты Импо                                                                                                    | рт-Экспорт Отчеты   | Сервис | Настройки | Окно | Справка |   |  |
| 🧽 Склад 🗌 Товарные запа                                                                                                    | ісы 🔄 Закрытие пери | юда    |           |      |         |   |  |
| Папки                                                                                                    | <del>Р</del>        |        |           |      |         |   |  |
| <ul> <li>Администрирование</li> <li>Интеграция с РДС</li> <li>Справочники</li> <li>Договоры</li> <li>Складской учет</li> <li>Складской учет</li> <li>Отчеты</li> <li>Экспорт</li> <li>Нормативная докумен</li> </ul> | тация               |        |           |      |         |   |  |
| <                                                                                                    | >                   |        |           |      |         |   |  |

Рис. 3.4 Закрытие главного окна приложения

При появлении окна сообщения о сохранении данных при закрытии галвного окна программы Рис. 3.5 нажать «Да», если нет необходимости сохранять изменения, «Нет» - если необходимо сохранить изменения. При нажатии «Нет» необходимо сохранить изменения во всех вкладках (несохраненные вкладки с изменениями отмечаются значком «\*» в наименовании, напрмер, Номенклатура товаров. ×) открытых в программе, затем повторить закрытие главного окна приложения.

| Сохранен | ие изменений                                                      | × |
|----------|-------------------------------------------------------------------|---|
| <u> </u> | Закрыть главное окно приложения, потеряв несохраненные<br>данные? |   |
|          | Да Нет                                                            |   |
| Рис.     | 3.5 Сообщение о сохранении изменений в программе                  | 2 |

# 4. Описание операций, выполняемых пользователем

### 4.1. Элементы пользовательского интерфейса

| 🔩 APS   Логин              |                      |                    |            | -       | c                         | -              |          | × |
|----------------------------|----------------------|--------------------|------------|---------|---------------------------|----------------|----------|---|
| Фаил Рецепты Импорт-Экспо  | орт Отчеты С         | ервис Нас          | тройки     | Окно    | Справка                   |                |          |   |
| 🕂 🗙 🖀 😰 🙀 🦍 Склад 翁        | Товарные запасы      | і <u>ह</u> Закрыті | ие периода |         |                           |                |          |   |
| Папки Ф                    | Справочник пр        | епаратов ×         |            |         |                           |                |          | 4 |
| Э Администрирование        | <b>Ф</b> ильтр не за | дан                |            |         | Найти Сброс               | 🍅 Сохраненны   | e • 🏥    | × |
| на с                       | Илентификатор        | Количес            | Mn 🛆       | Активно | О Произволитель торгового | Торговое наиме | нование  |   |
| Павочники                  | cch2ae09-6119-       |                    | 42512      | Ла      | Салютас Фарма ГмбХ        | Сотагексал     |          |   |
| — 🛅 Договоры               | 5089bd7a-21b7-       |                    | 42511      | Ла      | Салютас Фарма ГмбХ        | Сотагексал     |          |   |
| 🗄 🛅 Складской учет         | f37a72a8-2bd8-       |                    | 42510      | Да      | Баксалта Бельгия Мануфе   | Алвейт         |          |   |
| <b>—</b> Рецепты           | 6f21d320-091a        |                    | 42509      | Дa      | Атолл ООО/пр.Озон ООО     | Такролимус     |          |   |
|                            | fa178bd6-0e6a        |                    | 42507      | Дa      | KPKA-Pyc OOO              | Аторвастатин-К |          |   |
|                            | bea50688-c4af        | 5                  | 42506      | Дa      | Зорка Фарма               | Трамал         |          |   |
| н. Экспорт                 | b855a893-a514        |                    | 42505      | Дa      | БСП Фармасьютикалс С.п    | Адцетрис       |          |   |
| 🛄 Нормативная документация | d931a848-997e        |                    | 42504      | Дa      | Орион Корпорейшн          | Метипред       |          |   |
|                            | 4a8f48ff-972b-4      | 30                 | 42503      | Дa      | АстраЗенека АБ            | Плендил        |          |   |
|                            | 992ef450-af82-4      | 1                  | 42502      | Дa      | Кадила Хэлскэр Лтд.       | Оризолин       |          |   |
|                            | 9b90841a-582f        |                    | 42501      | Дa      | Гриндекс АО               | Иматиниб Грин, | декс     |   |
|                            | a7df5b09-1f03-4      | 120                | 42500      | Дa      | Меркле ГмбХ               | Глюкобене      |          |   |
|                            | 5ae989d3-c398        |                    | 42499      | Дa      | KPKA-Pyc OOO              | Аторвастатин-К |          |   |
|                            | 8932c9cf-503c        |                    | 42498      | Дa      | ABBA PYC OAO              | Азитромицин Эн | комед    |   |
|                            | bd3ede58-1a05        |                    | 42497      | Дa      | Новартис Фармасьютика     | Галвус         |          |   |
|                            | bb29d0e4-a772        | 1                  | 42496      | Дa      | Глаксо Вэллком С.А.       | Фликсотид      |          |   |
|                            | b264acfa-1f7e-4      |                    | 42495      | Дa      | Атолл ООО/пр.Озон ООО     | Аторвастатин   |          |   |
|                            | 5f3b7823-48fc-4      | 20                 | 42494      | Да      | Витафарма фирма ЗАО       | Бифидумбактер  | ИН       |   |
|                            | 132cbb8a-c239        |                    | 42493      | Дa      | Веттер Фарма-Фертигунг    | Хумира         |          |   |
|                            | c50eecd6-aef8        |                    | 42492      | Да      | Тева Фармацевтические     | Топсавер       |          |   |
|                            | c5033cf6-5d3e        |                    | 42491      | Да      | Тева Фармацевтические     | Топсавер       |          |   |
|                            | 03994ce8-a8c5        | 30                 | 42490      | Да      | Партнер ЗАО               | Бифидумбактер  | ин форте | 9 |
|                            | 2294da63-c5b1        |                    | 42489      | Да      | Лилли Франс С.а.С.        | Хумалог Микс 5 | 50       |   |
|                            | /b6d5bf5-8ba3        | 1                  | 42488      | Дa      | АстраЗенека АБ            | Пульмикорт     |          |   |
|                            | 11636bef-c8a2-4      |                    | 42487      | Ца      | Гева Оперейшнс Поланд С   | Финлепсин      |          |   |
|                            | 13b64b0d-468e        | 1                  | 42486      | Да      | АстраЗенека АБ            | Пульмикорт     |          |   |
|                            | 0054/a03-aa0b        | 1                  | 42485      | Да      | Глаксо Вэллком С.А.       | Фликсотид      |          | ~ |
|                            | Achenneh. 2894.      |                    | VSVCV      | 115     | AMERICA FERONS & R /nn /M | Начпастим      |          |   |

Рис. 4.1 Главное окно приложения

### 4.1.1. Заголовок приложения

| 🍖 APS  Логин |                               | _ | × |
|--------------|-------------------------------|---|---|
|              | Рис. 4.2 Заголовок приложения |   |   |

#### Табл. 4.1 Заголовок приложения

| Графическое изображение | Назначение                                                                                  |  |  |  |  |  |
|-------------------------|---------------------------------------------------------------------------------------------|--|--|--|--|--|
| 🔩 APS  Логин            | Наименование приложения   логин и описание логина, под которым зашел пользователь.          |  |  |  |  |  |
| – a ×                   | Кнопки, позволяющие соответственно свернуть, развернуть на весь экран и закрыть приложение. |  |  |  |  |  |

### 4.1.2. Главное меню приложения

Набор пунктов меню Рис 4.3 зависит от подключенных ролей пользователю.

| Файл | Рецепты | Импорт-Экспорт | Отчеты | Сервис | Настройки | Окно | Справка |
|------|---------|----------------|--------|--------|-----------|------|---------|
|      |         |                |        |        |           |      |         |

Содержимое меню приложения и функции представлены в Табл. 4.2.

#### Табл. 4.2 Пункты меню приложения

| Графическое изображение | Назначение                   |
|-------------------------|------------------------------|
| Файл<br>Выход           | Позволяет закрыть приложение |

VITACORE

| Рецепты<br>Поиск рецепта F1<br>Новый рецепт F2<br>Поиск пациента<br>Карта льготника       | Работа с рецептами:<br>— поиск по серии и номеру;<br>— поиск по штрих-коду;<br>— поиск по пациенту;<br>— просмотр всех рецептов по пациенту         |
|-------------------------------------------------------------------------------------------|----------------------------------------------------------------------------------------------------|
| Импорт-Экспорт<br>Загрузка гос. контрактов<br>Загрузка накладных                          | Пакетная загрузка Договоров и Приходных накладных                                                                                                   |
| Отчеты                                                                                    | Формирование статистической отчетности                                                                                                    |
| Сервис Настройки                                                                          | Служат для администрирования системы, просмотра произвольных списков                                                                                |
| Окно<br>Закрыть<br>Восстановить вкладку<br>Закрыть все<br>Окна<br>Г<br>Папки<br>Избранное | Позволяет:<br>— закрыть текущее окно;<br>— восстановить закрытые окна по порядку;<br>— закрыть все окна;<br>— регулировать отображение дерева папок |
| Справка<br>О программе<br>Новости                                                         | Позволяет просмотреть текущую версию приложения и сервера, новостную информацию                                                                     |

### 4.1.3. Панель инструментов

Набор значков панели инструментов Рис 4.4 зависит от открытого списка/формы и подключенных ролей пользователю.

📑 🗽 Склад 🔹 Товарные запасы 🔚 Закрытие периода 🔒 👔 Рис. 4.4 Панель инструментов

### Содержимое панели инструментов и функции представлены в Табл. 4.3.

| Графическое изображение | Назначение                                                                           |
|-------------------------|--------------------------------------------------------------------------------------|
|                         | Сохранение изменений                                                                 |
| ø                       | Обновление содержимого списка и форм.                                                |
|                         | Экспорт объектов списка в отдельный документ (MSExcel,<br>MSWord, HTML, Rect, Текст) |
| ј Склад                 | Отображение склада пользователя                                                      |
| 👔 Товарные запасы       | Отображение остатков склада пользователя                                             |
| 🔄 Закрытие периода      | Закрытие отчетного периода по складам                                                |

Табл. 4.3 Значки панели инструментов

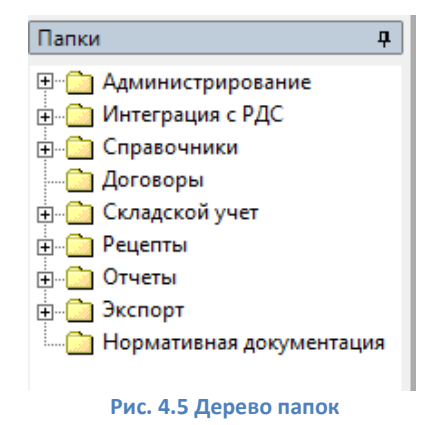

Набор папок Рис. 4.5 зависит от подключенных ролей пользователю. Возможности настроек папок:

- менять расположение панели (перетаскивая левой кнопкой мыши в любую область окна);
- закрепить для постоянного отображения (по значку 😐);
- скрыть (через меню «Окна»);
- добавить часто используемые разделы в панель «Избранное» Рис. 4.6 (перетаскивая левой кнопкой мыши списки из рабочей области в поле Избранное).

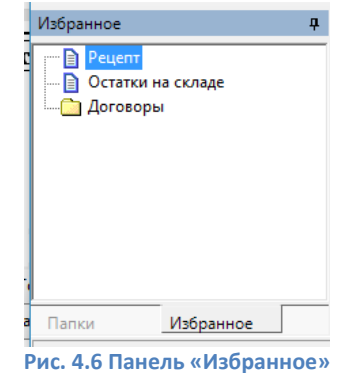

4.1.5. Рабочая область

|     | Справочник пр         | репаратов    | ×           |         | 4                                                       | ⊳ |
|-----|-----------------------|--------------|-------------|---------|---------------------------------------------------------|---|
|     | ф <u>Фильтр не за</u> | дан          |             |         | Найти Сброс 嬙 Сохраненные 🕶 👘 🗙                         | 1 |
| ПКИ | Идентификатор         | Количес      | Ид 🛆        | Активно | Производитель торгового Торговое наименование препарата | ~ |
|     | ccb2ae09-6119         |              | 42512       | Дa      | Салютас Фарма ГмбХ Сотагексал                           |   |
|     | 5089bd7a-21b7         |              | 42511       | Дa      | Салютас Фарма ГмбХ Сотагексал                           |   |
|     | f37a72a8-2bd8         |              | 42510       | Дa      | Баксалта Бельгия Мануфе Адвейт                          |   |
|     | 6f21d320-091a         |              | 42509       | Да      | Атолл ООО/пр.Озон ООО Такролимус                        |   |
|     | fa178bd6-0e6a         |              | 42507       | Да      | КРКА-Рус ООО Аторвастатин-К                             |   |
|     | bea50688-c4af         | 5            | 42506       | Дa      | Зорка Фарма Трамал                                      |   |
|     | b855a893-a514         |              | 42505       | Дa      | БСП Фармасьютикалс С.п Адцетрис                         |   |
|     | d931a848-997e         |              | 42504       | Да      | Орион Корпорейшн Метипред                               |   |
|     | 4a8f48ff-972b-4       | 30           | 42503       | Дa      | АстраЗенека АБ Плендил                                  |   |
|     | 992ef450-af82-4       | 1            | 42502       | Дa      | Кадила Хэлскэр Лтд. Оризолин                            |   |
|     | 9b90841a-582f         |              | 42501       | Дa      | Гриндекс АО Иматиниб Гриндекс                           |   |
|     | a7df5b09-1f03-4       | 120          | 42500       | Да      | Меркле ГмбХ Глюкобене                                   |   |
|     | 5ae989d3-c398         |              | 42499       | Да      | КРКА-Рус ООО Аторвастатин-К                             |   |
|     | 8932c9cf-503c         |              | 42498       | Дa      | АВВА РУС ОАО Азитромицин Экомед                         |   |
|     | bd3ede58-1a05         |              | 42497       | Дa      | Новартис Фармасьютика Галвус                            |   |
|     | bb29d0e4-a772         | 1            | 42496       | Дa      | Глаксо Вэллком С.А. Фликсотид                           |   |
|     | b264acfa-1f7e-4       |              | 42495       | Дa      | Атолл ООО/пр.Озон ООО Аторвастатин                      |   |
|     | 5f3b7823-48fc-4       | 20           | 42494       | Дa      | Витафарма фирма ЗАО Бифидумбактерин                     |   |
|     | 132cbb8a-c239         |              | 42493       | Дa      | Веттер Фарма-Фертигунг Хумира                           |   |
|     | c50eecd6-aef8         |              | 42492       | Дa      | Тева Фармацевтические Топсавер                          |   |
|     | c5033cf6-5d3e         |              | 42491       | Дa      | Тева Фармацевтические Топсавер                          |   |
|     | 03994ce8-a8c5         | 30           | 42490       | Дa      | Партнер ЗАО Бифидумбактерин форте                       |   |
|     | 2294da63-c5b1         |              | 42489       | Дa      | Лилли Франс С.а.С. Хумалог Микс 50                      |   |
|     | 7b6d5bf5-8ba3         | 1            | 42488       | Дa      | АстраЗенека АБ Пульмикорт                               |   |
|     | f1636bef-c8a2-4       |              | 42487       | Дa      | Тева Оперейшнс Поланд С Финлепсин                       |   |
|     | 1260/604 /00-         | 1            | 10100       | n-      |                                                         | × |
|     | <                     |              |             |         | >                                                       |   |
| В   | сего объектов в с     | писке - 4188 | 5, выделено | - 1     | Дата: 02.11.2017                                        | : |

Рис. 4.7 Рабочая область

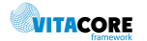

Область отображения всех списков и немодальных форм, открываемых пользователем Рис. 4.7. Сверху отображается название открытого объекта, внизу информация о количестве позиций в списке.

### 4.2. Работа со стандартными компонентами форм и списков

| ₹ <mark>8</mark> | APS               |              |               |           |                                |          |             | -         |           | ×          |
|------------------|-------------------|--------------|---------------|-----------|--------------------------------|----------|-------------|-----------|-----------|------------|
| Φ                | айл Рецепты       | Импорт-Э     | кспорт Отч    | неты С    | Сервис Настройки С             | кно Сп   | равка       |           |           |            |
| +                | 🗙 📽   🙋 📲         | 🗽 Склад      | 😭 Товарнь     | іе запась | і <u>ह्</u> न Закрытие периода |          |             |           |           |            |
|                  | Справочник пр     | репаратов    | ×             |           |                                |          |             |           |           | ⊲ ⊳        |
|                  | Фильтр не за      | дан          |               |           | Найти                          | Сброс    | : 🍎 Cov     | фаненн    | se • 👘    | ×          |
| RN               | Идентификатор     | Количес      | Ид 🛆          | Активно   | Производитель торго            | вого     | Торговое на | именова   | ние препа | арат \land |
|                  | ccb2ae09-6119     |              | 42512         | Дa        | Салютас Фарма Гмб              | Х (      | Сотагексал  |           |           |            |
|                  | 5089bd7a-21b7     |              | 42511         | Дa        | Салютас Фарма Гмб              | х (      | Сотагексал  |           |           |            |
|                  | f37a72a8-2bd8     |              | 42510         | Дa        | Баксалта Бельгия Ма            | внуфе /  | Адвейт      |           |           |            |
|                  | 6f21d320-091a     |              | 42509         | Дa        | Атолл ООО/пр.Озон              | 000 .    | Такролимус  |           |           |            |
|                  | fa178bd6-0e6a     |              | 42507         | Дa        | KPKA-Pyc OOO                   | 1        | Аторвастати | ин-К      |           |            |
|                  | bea50688-c4af     | 5            | 42506         | Дa        | Зорка Фарма                    |          | Трамал      |           |           |            |
|                  | b855a893-a514     |              | 42505         | Дa        | БСП Фармасьютика               | пс С.п / | Адцетрис    |           |           |            |
|                  | d931a848-997e     |              | 42504         | Дa        | Орион Корпорейшн               | 1        | Метипред    |           |           |            |
|                  | 4a8f48ff-972b-4   | 30           | 42503         | Дa        | АстраЗенека АБ                 | 1        | Плендил     |           |           |            |
|                  | 992ef450-af82-4   | 1            | 42502         | Дa        | Кадила Хэлскэр Лтд             | . (      | Оризолин    |           |           |            |
|                  | 9b90841a-582f     |              | 42501         | Дa        | Гриндекс АО                    | I        | Иматиниб Гр | риндекс   |           |            |
|                  | a7df5b09-1f03-4   | 120          | 42500         | Дa        | Меркле ГмбХ                    | 1        | люкобене    |           |           |            |
|                  | 5ae989d3-c398     |              | 42499         | Дa        | KPKA-Pyc OOO                   | 1        | Аторвастати | ин-К      |           |            |
|                  | 8932c9cf-503c     |              | 42498         | Дa        | ABBA PYC OAO                   | 1        | Азитромици  | н Экоме,  | д         |            |
|                  | bd3ede58-1a05     |              | 42497         | Дa        | Новартис Фармаськ              | тика І   | Галвус      |           |           |            |
|                  | bb29d0e4-a772     | 1            | 42496         | Дa        | Глаксо Вэллком С.А.            |          | Фликсотид   |           |           |            |
|                  | b264acfa-1f7e-4   |              | 42495         | Дa        | Атолл ООО/пр.Озон              | 000 /    | Аторвастати | 1H        |           |            |
|                  | 5f3b7823-48fc-4   | 20           | 42494         | Дa        | Витафарма фирма 3.             | AO I     | Бифидумбак  | стерин    |           |            |
|                  | 132cbb8a-c239     |              | 42493         | Дa        | Веттер Фарма-Ферт              | игунг 🕽  | Хумира      |           |           |            |
|                  | c50eecd6-aef8     |              | 42492         | Дa        | Тева Фармацевтиче              | ские     | Топсавер    |           |           |            |
|                  | c5033cf6-5d3e     |              | 42491         | Дa        | Тева Фармацевтиче              | ские     | Топсавер    |           |           |            |
|                  | 03994ce8-a8c5     | 30           | 42490         | Дa        | Партнер ЗАО                    | I        | Бифидумбан  | стерин фо | орте      |            |
|                  | 2294da63-c5b1     |              | 42489         | Дa        | Лилли Франс С.а.С.             | )        | Хумалог Ми  | кс 50     |           |            |
|                  | 7b6d5bf5-8ba3     | 1            | 42488         | Дa        | АстраЗенека АБ                 | I        | Пульмикорт  |           |           |            |
|                  | f1636bef-c8a2-4   |              | 42487         | Дa        | Тева Оперейшнс Пол             | анд С    | Финлепсин   |           |           |            |
|                  | 13b64b0d-468e     | 1            | 42486         | Да        | АстраЗенека АБ                 | I        | Пульмикорт  |           |           | ~          |
|                  | <                 |              |               |           |                                |          |             |           |           | >          |
| В                | сего объектов в с | писке - 4188 | 5, выделено - | 1         |                                |          |             | Дата:     | 02.11.201 | 7.         |

Рис. 4.8 Отображения списков/справочников в программе

Справочники и формы Рис. 4.8, открываемые пользователем, отображаются в рабочей области приложения.

### 4.2.1. Работа с фильтром

| и <u>Фильтр не задан</u> | Найти | Сброс | 🍅 Сохраненные 👻 🏫 🗵 |
|--------------------------|-------|-------|---------------------|
|                          |       |       |                     |

Рис. 4.9 Заголовок фильтра

Фильтр является неотъемлемой частью справочника. В фильтре задаются условия, по которым отбираются объекты для отображены в списке. При первоначальном открытии справочника фильтр пустой («Фильтр не задан») Рис. 4.9 и отображаются все объекты выбранной сущности.

Содержимое панели фильтра и функции представлены в Табл. 4.4.

| Табл. | 4.4 | Панель | фильтра |
|-------|-----|--------|---------|
|-------|-----|--------|---------|

| Графическое изображение | Назначение                                                                      |
|-------------------------|---------------------------------------------------------------------------------|
| Найти                   | Кнопка для применения фильтра (отбора элементов списка<br>по заданным условиям) |
| Сброс                   | Сброс всех условий (отбор всех элементов списка)                                |

| 🇀 Сохраненные 🔻 | Выбор сохраненных фильтров                                                                                                    |
|-----------------|----------------------------------------------------------------------------------------------------|
| *               | <ul> <li>Сохранение построенного фильтра. Задается наименование и доступ для пользователей:</li> <li>Мне (текущий пользователь) – фильтр доступен только под логином пользователя, под которым сохранен;</li> <li>Подразделению пользователя – фильтр доступен под логинами, которые привязаны к той же аптеке, что и пользователь, сохранивший фильтр;</li> <li>Всем (подразделению пользователя и всем дочерним) – фильтр доступен всем пользователям</li> </ul> |
| ×               | Закрытие области фильтра                                                                                                    |

Для построения фильтра необходимо щелкнуть левой кнопкой мыши в область

«Фильтр не задан».

Откроется панель для построения фильтров Рис. 4.10.

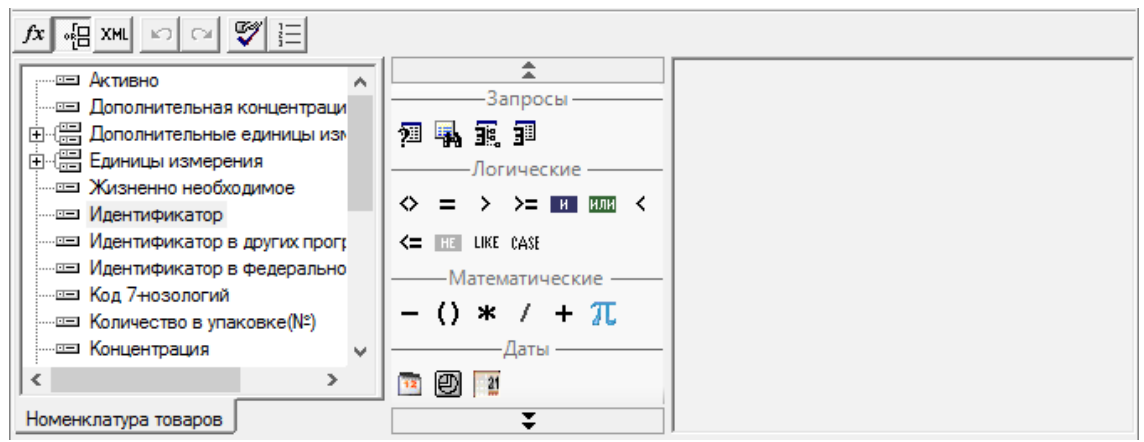

Рис. 4.10 Область фильтра

Содержимое области фильтра и функции, средства построения фильтра представлены в Табл. 4.5 и Табл. 4.6.

#### Табл. 4.5 Панель команд

| Графическое | Назначение кнопки                                                                                        |
|-------------|----------------------------------------------------------------------------------------------------|
| изооражение |                                                                                                    |
| fx          | Переключение представления фильтра в текстовый формат                                                    |
|             | Переключение представления фильтра в графический вид.                                                    |
| XML         | Преобразование представления фильтра в XML - формат                                                      |
| 3           | Отменяет последнее изменение фильтра (Undo)                                                              |
| CM          | Возвращает последнее изменение фильтра (Redo)                                                            |
| <b>S</b>    | Некорректные условия или части условий обводятся красным прямоугольником, возможность отключить проверку |
|             | Сортировка запрашиваемых параметров                                                                      |

Слева располагается панель атрибутов сущности Рис. 4.11.

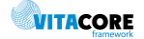

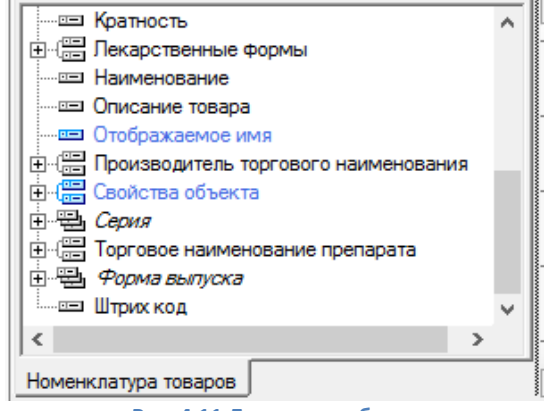

Рис. 4.11 Дерево атрибутов

Размер панели атрибутов можно изменить, переместив мышью границу его правой или нижней внешних рамок.

Список атрибутов на панели имеет древовидную структуру. Простые атрибуты обозначаются в списке атрибутов иконкой — Это такие атрибуты, которые не имеют ссылок на другие атрибуты. Они не могут быть развернуты в следующий уровень дерева списка. Примером простого атрибута для сущности «Номенклатура товаров» может служить «Кратность», «Наименование» и т.д.

Атрибуты, являющиеся так называемой «связанной сущностью», обозначаются в списке атрибутов иконкой 🖼. Такие атрибуты имеют свои собственные списки атрибутов. Примером такого атрибута для сущности «Номенклатура товаров» может служить атрибут «Лекарственные формы».

В списке атрибутов сущности могут содержаться так называемые «дочерние коллекции». Дочерние коллекции обозначаются иконкой 🖽. Примером дочерней коллекции для сущности «Номенклатура товаров» может служить «Форма выпуска».

Атрибуты связанных сущностей и дочерних коллекций могут быть развернуты, если щелкнуть на значке 🔄 с помощью левой клавиши мыши в списке атрибутов, или свернуты, если щелкнуть на значке 📮.

Атрибуты можно «перетаскивать» с помощью мыши на рабочую панель. Для этого необходимо навести указатель мыши на атрибут, нажать левую кнопку мыши и, не отпуская кнопки мыши, переместить указатель мыши на рабочую панель и затем отпустить кнопку. Когда мы отпустим кнопку мыши, появится форма для ввода дополнительных условий.

Если при помощи мыши «перетащить» атрибут на рабочую панель, то на рабочей панели в графическом виде появится условие, наложенное на этот атрибут.

**Панель инструментов** Рис. 4.12 содержит инструменты, позволяющие формировать различные условия фильтров.

Они являются запросами, параметрами запросов, системными параметрами, строковыми, логическими и арифметическими операторами (все функции описаны в Табл. 4.6). Для построения условий фильтра необходимо перетащить инструменты при помощи мыши с панели инструментов на рабочую панель, в соответствующую часть условия.

| Запросы —                  |
|----------------------------|
| 21 <b>4</b> 5 7            |
| Логические                 |
|                            |
| HE LIKE CASE               |
| ——Математические ——        |
| - () <b>*</b> / + <b>T</b> |
| Даты                       |
| 1 D 1                      |
| Строки                     |
| ^A `A ඵ I.4 ⊫.I 🛅 🛟 👰      |
| 22 <b>b.</b> [] []         |
| Другое                     |
|                            |

Рис. 4.12 Панель инструментов фильтра

### Табл. 4.6 Операторы и функции, используемые в выражениях

| Графическое<br>изображение | Назначение кнопки                                                                                                    |
|----------------------------|----------------------------------------------------------------------------------------------------|
| 2                          | Функция позволяет сделать выборку значений определенного атрибута заданной сущности                                                                               |
| -                          | Функция подсчета количества элементов в указанной коллекции элементов типа «Объект»                                                                               |
|                            | Функция анализа дерева наследования                                                                                                    |
| 31                         | Функция позволяет проверить факт существования данных сущности,<br>удовлетворяющих определенным условиям                                                          |
| $\diamond$                 | Операнды не должны быть равны друг другу. В случае строк это означает, что строки не должны совпадать                                                             |
| =                          | Точное равенство операндов — чисел, строк, дат и т.д. Регистр символов строки данной операцией игнорируется, т.е. строки «Текст» и «текст» равны                  |
| <=                         | Значение первого (левого) операнда должно быть меньше или равно значению второго (правого)                                                                        |
| >=                         | Значение первого (левого) операнда должно быть больше или равно значению второго (правого)                                                                        |
| <                          | Значение первого (левого) операнда должно быть меньше значения второго (правого)                                                                                  |
| >                          | Значение первого (левого) операнда должно быть больше значения второго (правого)                                                                                  |
| или                        | Объединение операндов – логических значений или выражений (условий) через «или», т.е. положительным результатом выражения будет выполнение любого из этих условий |
| И                          | Объединение условий через «и», т.е. положительным результатом выражения будет одновременное выполнение всех этих условий                                          |
| LIKE                       | Возвращает положительный результат, если значение удовлетворяет                                                                                                   |

|          | определенному шаблону                                                                                                    |
|----------|----------------------------------------------------------------------------------------------------|
|          | Позволяет вставить в выражение условную конструкцию вида «Если тогда иначе                                                               |
| CASE     | »                                                                                                    |
|          |                                                                                                    |
| HE       | Оператор отрицания                                                                                                    |
| +        | Арифметический оператор сложения, либо оператор сложения (конкатенации) строк.                                                           |
| -        | Арифметический оператор вычитания                                                                                                    |
| *        | Арифметический оператор умножения                                                                                                    |
| /        | Арифметический оператор деления                                                                                                    |
| 0        | Скобки определяют очередность вычислений                                                                                                 |
| π        | Вычисление математической функции                                                                                                    |
| 21       | Функция, позволяющая вычислить разность между двумя датами в различных единицах измерения – годах, месяцах, днях и т.д.                  |
| Ð        | Функция, позволяющая вычислить дату путем добавления периода к исходной дате.<br>Период может быть выражен в годах, месяцах, днях и т.д. |
| 1        | Функция получения части даты в виде числа (год, месяц, номер недели в году и т.д.).                                                      |
| ebg      | Функция получения заданной части текстовой строки (подстроки).                                                                           |
| ab<br>→  | Функция вычисления длины строки в символах.                                                                                              |
| ^A       | Функция переводит все символы строки в ЗАГЛАВНЫЕ                                                                                         |
| 'A       | Функция переводит все символы строки в строчные                                                                                          |
|          | Функция добавляет слева указанные символы к строке до заданной длины строки                                                              |
| 15-1     | Функция добавляет справа указанные символы к строке до заданной длины строки                                                             |
|          | Функция заменяет в строке выбранный символ на указанный                                                                                  |
| 28       |                                                                                                    |
| 0        | Функция повторяет заданный символ в строке указанное кол-во раз                                                                          |
| <b>?</b> | Функция возвращает логическое Да/Нет (1/0), Да- если длина строки >0                                                                     |
| ₽        | Функция приводит значение входного параметра любого типа к строке. Для логических параметров возвращает строку "True"/"False"            |
| []]      | Функция удаляет пробелы в текстовой строке слева                                                                                         |
|          | Функция удаляет пробелы в текстовой строке справа                                                                                        |
| <u>ą</u> | Функция позволяет преобразовать значение аргумента функции к требуемому типу данных.                                                     |
| R        | Функция позволяет анализировать значение аргумента с помощью регулярных выражений.                                                       |
|          | Функция задания константы                                                                                                    |
| Т        | Функция задания параметра                                                                                                    |

| × | <ul> <li>Для ввода зарегистрированного системного параметра, например:</li> <li>текущий пользователь</li> <li>текущая дата</li> </ul> |
|---|----------------------------------------------------------------------------------------------------|
| - | Функция позволяет проверить строку на пустоту и в случае «Да» заполнить ее заданными символами                                        |

**Рабочая панель** находится справа от панели инструментов и предназначена для отображения в графическом виде конструируемого фильтра.

Перед началом конструирования, рабочая панель пуста и не содержит никаких элементов. В процессе конструирования фильтров, рабочая панель заполняется условиями фильтров и содержит эти условия в графическом представлении Рис. 4.13.

| Идентиф | икатор в | других программах | >= 1000 |
|---------|----------|-------------------|---------|
| Активно | = Да     |                   |         |

Рис. 4.13 Фильтр в графическом режиме

### 4.2.2. Настройка справочников и стандартных списков

| Идентификатор   | Количес | Ид 🛆  | Активно | Производитель торгового | Торговое наименование препа                                                                                     | оат л |
|-----------------|---------|-------|---------|-------------------------|----------------------------------------------------------------------------------------------------|-------|
| ccb2ae09-6119   |         | 42512 | Да      | Салютас Фарма ГмбХ      | Сотагексал                                                                                                    |       |
| 5089bd7a-21b7   |         | 42511 | Дa      | Салютас Фарма ГмбХ      | Сотагексал                                                                                                    |       |
| f37a72a8-2bd8   |         | 42510 | Дa      | Баксалта Бельгия Мануфе | Адвейт                                                                                                    |       |
| 6f21d320-091a   |         | 42509 | Дa      | Атолл 000/пр.0зон 000   | Такролимус                                                                                                    |       |
| fa178bd6-0e6a   |         | 42507 | Дa      | KPKA-Pyc OOO            | Аторвастатин-К                                                                                                  |       |
| bea50688-c4af   | 5       | 42506 | Дa      | Зорка Фарма             | Трамал                                                                                                    |       |
| b855a893-a514   |         | 42505 | Да      | БСП Фармасьютикалс С.п  | Адцетрис                                                                                                    |       |
| d931a848-997e   |         | 42504 | Дa      | Орион Корпорейшн        | Метипред                                                                                                    |       |
| 4a8f48ff-972b-4 | 30      | 42503 | Дa      | АстраЗенека АБ          | Плендил                                                                                                    |       |
| 992ef450-af82-4 | 1       | 42502 | Дa      | Кадила Хэлскэр Лтд.     | Оризолин                                                                                                    |       |
| 9b90841a-582f   |         | 42501 | Дa      | Гриндекс АО             | Иматиниб Гриндекс                                                                                               |       |
| a7df5b09-1f03-4 | 120     | 42500 | Дa      | Меркле ГмбХ             | Глюкобене                                                                                                    |       |
| 5ae989d3-c398   |         | 42499 | Дa      | KPKA-Pyc OOO            | Аторвастатин-К                                                                                                  |       |
| 8932c9cf-503c   |         | 42498 | Дa      | ABBA PYC OAO            | Азитромицин Экомед                                                                                              |       |
| bd3ede58-1a05   |         | 42497 | Дa      | Новартис Фармасьютика   | Галвус                                                                                                    |       |
| bb29d0e4-a772   | 1       | 42496 | Дa      | Глаксо Вэллком С.А.     | Фликсотид                                                                                                    |       |
| b264acfa-1f7e-4 |         | 42495 | Дa      | Атолл 000/пр.0зон 000   | Аторвастатин                                                                                                    |       |
| 5f3b7823-48tc-4 | 20      | 42494 | Дa      | Витафарма фирма ЗАО     | Бифидумбактерин                                                                                                 |       |
| 132cbb8a-c239   |         | 42493 | Да      | Веттер Фарма-Фертигунг  | Хумира                                                                                                    |       |
| c50eecd6-aef8   |         | 42492 | Дa      | Тева Фармацевтические   | Топсавер                                                                                                    |       |
| c5033cf6-5d3e   |         | 42491 | Да      | Тева Фармацевтические   | Топсавер                                                                                                    |       |
| 03994ce8-a8c5   | 30      | 42490 | Дa      | Партнер ЗАО             | Бифидумбактерин форте                                                                                           |       |
| 2294da63-c5b1   |         | 42489 | Дa      | Лилли Франс С.а.С.      | Хумалог Микс 50                                                                                                 |       |
| 7b6d5bf5-8ba3   | 1       | 42488 | Дa      | АстраЗенека АБ          | Пульмикорт                                                                                                    |       |
| f1636bef-c8a2-4 |         | 42487 | Дa      | Тева Оперейшнс Поланд С | Финлепсин                                                                                                    |       |
| 13b64b0d-468e   | 1       | 42486 | Дa      | АстраЗенека АБ          | Пульмикорт                                                                                                    | ~     |
| <               | -       |       |         |                         | at the second second second second second second second second second second second second second second second | >     |

Рис. 4.14 Стандартный список/справочник

Выделение в списке Рис. 4.14 одной записи осуществляется одиночным щелчком мыши на записи. Выделение нескольких записей (множественное выделение) производится следующим образом:

- нажать и удерживать клавишу Shift;
- щелкнуть один раз на первой записи в группе, которую необходимо выделить;
- щелкнуть один раз на последней записи в этой группе;
- отпустить клавишу *Shift*.

Стоит заметить, что некоторые списки не позволяют производить множественное выделение.

Список стандартного справочника имеет настраиваемый заголовок Рис. 4.15.

| Идентификатор                                       | Количес | Ид | $\bigtriangleup$ | Активно | Производитель торгового | Торговое наименование препарат | ^ |
|-----------------------------------------------------|---------|----|------------------|---------|-------------------------|--------------------------------|---|
| Рис. 4.15 Заголовок стандартного списка/справочника |         |    |                  |         |                         |                                |   |

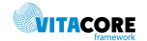

В заголовке формируется отображение объектов по колонкам: количество, вид, видимость колонок, порядок их следования. Для настройки заголовка необходимо щелкнуть на нем правой кнопки мыши, отобразится контекстное меню Рис. 4.16.

| Торговое наименование препарата | Лек   |          |                                   | <b>F</b> | ······       |
|---------------------------------|-------|----------|-----------------------------------|----------|--------------|
| Сотагексал                      | таб   |          | Вид 🕨                             | ~        | По умолчанию |
| Сотагексал                      | таб   |          | Сбросить настройки колонок        |          | U.a          |
| Адвейт                          | лио   |          | соросить настройки колонок        |          | повыи        |
| Такролимус                      | кап   |          | Выбрать атрибуты                  |          | Удалить      |
| Аторвастатин-К                  | таб   | _        |                                   | _        |              |
| Трамал                          | суп   | ~        | Идентификатор                     |          |              |
| Адцетрис                        | лио   |          | (NO)                              | I        |              |
| Метипред                        | таб 📘 | <b>~</b> | количество в упаковке(№)          | I        |              |
| Плендил                         | таб   | ~        | Идентификатор в других программах | I        |              |
| Оризолин                        | пор   |          |                                   | I        |              |
| Иматиниб Гринлекс               | кар   | ~        | Активно                           |          |              |
|                                 | P     | ис.      | 4.16 Контекстное меню заголовка   |          |              |

### Нажать «Выбрать атрибуты...»

| Сущность: Номенклатура товаров<br>Масштаб: 100 •<br>Сололнительные единицы измере •<br>Сололнительные единицы измере •<br>Сололнительные единицы измере •<br>Сололнительные единицы измере •<br>Солонница покупки<br>Солонница покупки<br>Солонница покупки<br>Солонница покупки<br>Солонница покупки<br>Солонница покупки<br>Солоннительно в других програми<br>Содентификатор в других програми<br>Содентификатор в д | Контекст: Dictionary<br>/ · ·<br>/ Идентификатор<br>/ Количество в упаковке(№)<br>/ Идентификатор в других программах<br>/ Дентификатор в других программах<br>/ Идентификатор в других программах<br>/ Идентификатор в других программах<br>/ Код 7-нозологий<br>/ Код 7-нозологий<br>/ Код 7-нозологий<br>/ Код 7-нозологий<br>/ Код 7-нозологий<br>/ Код 7-нозологий<br>/ Концентрация<br>/ Дополнительная концентрация |
|----------------------------------------------------------------------------------------------------|----------------------------------------------------------------------------------------------------|
| Атрибут: Дополнительные единицы измерен<br>Колонка: Дополнительная концентрация                                                                                                    | ия<br>Ширина: 8<br>Ок Отмена                                                                                                    |

Рис. 4.17 Настройка колонок стандартного списка/справочника

В открывшемся окне Рис. 4.17 можно выбрать отображаемые атрибуты перемещением при помощи стрелок из левого окна в правое (либо отдельно по атрибутам , либо сразу весь список атрибутов ), задать порядок размещения колонок слеванаправо в списке (стрелки вверх и вниз ). В поле «Колонка» можно задать заголовок столбца (по умолчанию – наименование атрибута), в поле «Ширина» - задать ширину колонки. Отображение колонок в списке настраивается галочками рядом с атрибутами, галочка проставлена – колонка выведется в список. В поле «Масштаб» регулируется размер отображения списка (так же масштаб можно менять на самом списке колесиком мышки при зажатой клавише Ctrl). Настройки колонок автоматически сохраняются для текущего пользователя, и при следующем открытии списка восстанавливаются.

Стоит заметить, что атрибуты типа «дочерние коллекции» нельзя выводить в колонку. Настройки колонок можно сохранить, выбрав «Вид»/ «Новый» и задать название набора. После сохранения все созданные наборы будут выходить в списке «Вид».

При необходимости можно задать сортировку списка.

Первоначально, список отсортирован по первой колонке. Если щелкнуть левой кнопкой мыши по названию любой колонки в заголовке, то произойдет сортировка списка по

этой колонке в порядке возрастания значения, а рядом с названием колонки появится стрелочка, указывающая порядок сортировки. Повторный щелчок приведет к изменению порядка сортировки (в порядке убывания).

| ф <u>Фильтр не задан</u>   |                       |                 |                              |             |
|----------------------------|-----------------------|-----------------|------------------------------|-------------|
| Торговое наименовани 🖓     | Торговое наименова 🛆  | Лекарстве 🖓     | Идентификатор в других прогр | Производи   |
| 5-HOK                      | Нитроксолин           | таблетки покрыт | 1                            | Вектор/Лек  |
| 5-HOK                      | Нитроксолин           | таблетки покрыт | 3955                         | Лек д.д.    |
| 5-Фторурацил-Эбеве         |                       | аэрозольный ин  | 3                            | Мерк КГаА.  |
| 9 месяцев Фолиевая кислота | Фолиевая кислота      | таблетки        | 3633                         | ОАО "Вале   |
| L-Тироксин                 | Левотироксин натрия   | таблетки        | 4253                         | Озон ООО    |
| L-Тироксин                 | Левотироксин натрия   | таблетки        | 6                            | Акрихин Х   |
| L-Тироксин                 | Левотироксин натрия   | таблетки        | 4742                         | Озон        |
| L-Тироксин 100 Берлин Хеми | Левотироксин натрия   | таблетки        | 4                            | Берлин-Хе   |
| L-Тироксин 100 Берлин Хеми | Левотироксин натрия   | таблетки        | 5                            | Берлин-Хе   |
| L-Тироксин 100 Берлин Хеми | Левотироксин натрия   | таблетки        | 2                            | Берлин-Хеми |
| L-Тироксин 100 Берлин Хеми | Левотироксин натрия   | таблетки        | 3                            | Берлин-Хеми |
| L-Тироксин 125 Берлин Хеми | Левотироксин натрия   | таблетки        | 3787                         | Берлин-Хе   |
| L-Тироксин 150 Берлин Хеми | Левотироксин натрия   | таблетки        | 3788                         | Берлин-Хе   |
| L-Тироксин 75 Берлин-Хеми  | Левотироксин натрия   | таблетки        | 4061                         | Берлин-Хе   |
| L-Тироксин-Акри            | Левотироксин натрия   | таблетки        | 4246                         | Озон ООО    |
| L-Тироксин-Акри            | Левотироксин натрия   | таблетки        | 7                            | Акрихин Х   |
|                            | Due 440 Communication |                 |                              |             |

Рис. 4.18 Сортировка по нескольким колонкам

Стандартный справочник допускает сортировку по нескольким колонкам Рис. 4.18. Это означает, что можно задать не только направление сортировки в пределах одной колонки, но и порядок проведения сортировки в списке с выбором, участвующих в сортировке колонок с назначенным, каждой из них, приоритетом. Соответственно в названии появится порядковый номер колонки, участвующей в сортировке и порядок сортировки списка в рамках колонки.

Порядок сортировки задается щелчком левой кнопкой мыши по названию любой колонки в заголовке при зажатой клавише *Control*.

Для быстрого поиска по списку необходимо выбрать колонку, по которой будет осуществляться поиск (щелкнув по названию левой кнопкой мыши) и набрать на клавиатуре искомое значение. При этом в списке будет найден и выделен элемент, имеющий данное значение атрибута.

Возможно также ввести только начальную часть искомого значения, при этом будет найден первый элемент, значение атрибута которого начинается с набранной строки.

#### 4.2.3. Заполнение и редактирование справочников

Для открытия справочника необходимо выбрать его в папке «Справочники» и открыть его двойным щелчком левой кнопки мыши. В рабочей области щелкнуть правой кнопкой мыши и выбрать необходимое действие из контекстного меню Рис. 4.19.

| Папки                                | Льготы            |                                  | ×          |                                       |
|--------------------------------------|-------------------|----------------------------------|------------|---------------------------------------|
| — Динистрирование                    | <b>ф</b> Фильтр I | не задан                         |            |                                       |
| — — Справочники                      | Виды льгот        | $\bigtriangledown$               | Код льготы | Наименование льг                      |
| 🔄 💼 Элементы адреса                  | По 7 нозоло       | гиям                             | 8          | Лимфома<br>Парадатариаларията         |
| Справочник МО                        | По 7 нозоло       | гиям<br>гиям                     | 1          | Гюсле транспланта<br>Болезнь Гоше     |
| 🕀 🧰 Организации                      | По 7 незоло       | палка                            | 2          | Рассеянный склероз                    |
| Виды оплаты                          | По7н 🕂            | Новый                            |            | Гемофилия                             |
|                                      | По7н 🗙            | Удалить                          |            | гипофизарный нан<br>Муковисцидоз      |
| МКБ 7-нозологии                      | По 7 н 🛵          | <br>C                            |            | Злокачественные                       |
| 🗄 🛅 Медикаменты и мед.изделия        | По бер 🖺          | Своиства                         | 5          | Беременная                            |
| Формы выпуска                        | Регион            | Обновить                         | 70         | Лучевая болезнь<br>Гомоцистичирия     |
| 🦾 🛅 Виды упаковки                    | Региональна       | я по заболева                    | 2          | Гепатоцеребральн                      |
| Договоры                             | Региональна       | ая по заболева                   | 20         | Гранулематоз Веге                     |
| ———————————————————————————————————— | Региональна       | ая по заболева                   | 508        | Острое нарушение                      |
| т — —<br>т — — — Рецепты             | Региональна       | ая по заболева                   | 271        | Глютарикацидурия                      |
|                                      | Региональна       | ая по заболева                   | 15         | Ревматоидный арт                      |
|                                      | Региональна       | ая по заболева                   | 200        | Тиреждевременное                      |
|                                      | Региональна       | ая по заболева                   | 200<br>12  | гирозинемия<br>Геанминторы (шас       |
| 📖 🛅 Нормативная документация         | Региональна       | ая по заболева<br>ая по заболева | 42<br>24   | Гельмингозы (у де<br>Инфаркт мискарда |

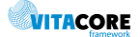

Содержимое меню и функции представлены в Табл. 4.7.

| Графическое изображение | Назначение                                                                                                    |
|-------------------------|----------------------------------------------------------------------------------------------------|
| + Новый                 | Добавление нового элемента в справочник. Если<br>справочник не доступен для редактирования (зависит от<br>прав пользователя и уровня справочника) – выйдет ошибка<br>с текстом: «Данный объект не имеет формы ввода.»                                                                |
| 🗙 Удалить               | Удаление элемента из справочника. Если в системе есть<br>объекты, связанные с удаляемым элементом — выйдет<br>ошибка с соответствующим текстом (например, «Ошибка<br>работы с базой данных(ID:000000000000000). Есть<br>связанные объекты»), с указанием сущности данного<br>объекта |
| 😭 Свойства              | Открывает элемент справочника для просмотра и<br>редактирования                                                                                                    |
| Обновить                | Обновление информации в списке                                                                                                    |

#### Табл. 4.7 Контекстное меню справочников

Если на форме поле необходимо заполнить из справочника Рис. 4.20, необходимо нажать на «...» в конце поля и откроется соответствующий справочник, либо набрать в поле первые буквы наименования и нажать **Tab** на клавиатуре, в поле заполнится соответствующее наименование или откроется справочник только с теми элементами, которые начинаются на внесенное сочетание букв.

| Общая информация Описание това | зра |  |
|--------------------------------|-----|--|
| Торговое наименование:         |     |  |
| Производитель                  |     |  |
| Лекарственная форма            |     |  |

#### Рис. 4.20 Заполнение поля формы из справочника

Если на форме элемента не заполнены обязательные поля, то при сохранении они будут подсвечены значком 🕖

### 4.3. Создание нового вида оплаты

Новый вид оплаты добавляется в папке «Справочники/Вид оплаты». На форме Рис. 4.21 необходимо заполнить:

- Наименование наименование вида оплаты;
- Источник финансирования выбрать из впадающего списка источник финансирования, соответствующий виду оплаты.

Сохранить изменения.

| Источник финансирования (новый) |                                                                                 |     | ×   |
|---------------------------------|---------------------------------------------------------------------------------|-----|-----|
| Наименование:                   |                                                                                 |     |     |
| Источник финансирования:        | Федеральный<br>Региональный<br>Родовой сертификат<br>7 нозологий<br>Специальный |     | •   |
|                                 | Ok                                                                              | Отм | ена |
| D 101 A                         |                                                                                 |     |     |

Рис. 4.21 Форма вида оплаты

### 4.4. Создание нового поставщика

Новый поставщик добавляется в папке «Справочники/Организации/Поставщики». На форме Рис. 4.22 необходимо заполнить:

- Код проставляется автоматически при сохранении;
- Наименование наименование поставщика ЛП/МИ;
- Сокращенное наименование сокращенное наименование поставщика ЛП/МИ;
- Адрес адрес поставщика ЛП/МИ;
- ОГРН ОГРН поставщика ЛП/МИ;
- Почта почтовый адрес поставщика ЛП/МИ;
- Дата с/по период сотрудничества с поставщиком ЛП/МИ;
- Активно галочка регулирует возможность использования поставщика в дальнейшей работе.

| ООО "БИОТЭК"              |                                           |   | —  |     | ×   |
|---------------------------|-------------------------------------------|---|----|-----|-----|
| Код:                      | 10 Наименование: 000 "БИОТЭК"             |   |    |     |     |
| Сокращенное наименование: | 000 "БИОТЭК"                              |   |    |     |     |
| Адрес:                    | Москва, Линейный проезд, д.8, корп. пом.1 |   |    |     |     |
| OFPH:                     | Почта:                                    |   |    |     |     |
| Дата с:                   | 01.01.2017 <b>•</b> no:                   | - |    |     |     |
|                           | 🔽 Активное                                |   |    |     |     |
|                           |                                           |   | Ok | Отм | ена |
|                           | Рис. 4.22 Форма поставщика ЛП/МИ          |   |    |     |     |

### 4.5. Создание нового склада

Новый склад добавляется в папке «Справочники/Организации/Склады». На форме Рис. 4.23 необходимо заполнить:

- Наименование имя склада, присвоенное в АО;
- Номер склада номер склада, присвоенный в АО;
- Место выдачи товара указывается привязка склада к АО, выбирается из списка;
- Автоматическая проводка переводных накладных галочка регулирует поступление ЛП и МИ на склад автоматически по накладным передачи с других складов;
- Использовать НДС галочка регулирует учет НДС при расчете цены и суммы по ЛП и МИ;
- Заблокировать склад для исключения склада из учета лекарственных средств.

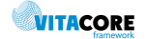

Во вкладке **Остатки** отражен список ЛП и МИ, находящихся на остатках склад на текущий момент. В поле **«Группированные остатки»** остатки группируются по препарату, виду упаковки и цене.

В поле «Остатки» остатки разбиваются по накладным прихода. Красным цветом выделены ЛС с истекающим сроком годности в течении 3-х месяцев.

| Наименование:   | тест аптеки 30    |            |                 |            |         |             |                 |              |
|-----------------|-------------------|------------|-----------------|------------|---------|-------------|-----------------|--------------|
| Номер склада:   | 101               |            |                 |            |         |             |                 |              |
| Остатки Пос     | тавщики(склады)   | Потребите  | ели(склады) 🛛 П | ользовате. | าผ      |             |                 |              |
| Групированн     | ње остатки ——     |            |                 |            |         |             |                 |              |
| Наименов        | зание             |            |                 | Форма      |         | Остаток     | Цена за упак    | Сумма        |
| Морфин р        | -р д/ин. 10мг/мл  | ), Московс | Упаков          | ка         | 16      | 258,43      | 4134,88         |              |
| Сибазон р       | о-р в/в и в/м 5мг | N5, Моско  | Упаков          | ка         | 3       | 52,49       | 157,47          |              |
|                 |                   |            |                 |            |         |             |                 |              |
|                 |                   |            |                 |            |         |             |                 |              |
|                 |                   |            |                 |            |         |             |                 |              |
|                 |                   |            |                 |            |         |             |                 |              |
|                 |                   |            |                 |            |         |             |                 |              |
|                 |                   |            |                 |            |         |             |                 |              |
|                 |                   |            |                 |            |         |             |                 |              |
|                 |                   |            |                 |            |         |             |                 |              |
|                 |                   |            |                 |            |         |             |                 |              |
| остатки         |                   |            |                 |            |         |             |                 |              |
| Код             | Наименование      | Серия      | Срок годност    | Цена       | Остаток | с Сумма     | Источник финанс | Вид упаковки |
| ▶ 2361          | Морфин            | 60916      | 01.10.2019      | 258,43     | 16      | 4 134,88    | 101-Федеральны  |              |
|                 |                   |            |                 |            |         |             |                 |              |
|                 |                   |            |                 |            |         |             |                 |              |
|                 |                   |            |                 |            |         |             |                 |              |
| 1               |                   |            |                 |            |         |             |                 |              |
| Место выдачи то | овара: Аптека те  | ст         |                 |            |         |             |                 |              |
| Автоматичес     | жая проводка пере | водных на  | кладных 🔲 И     | Іспользова | ть НДС  | 🗌 Заблокиро | овать склад     |              |

Рис. 4.23 Форма склада

Во вкладке **Поставщики(склады)** указываются склады, с которых будет производиться перемещение ЛП и МИ на данный склад. Для этого необходимо щелкнуть в поле левой кнопкой мыши и нажать клавишу **Insert**. Из открывшегося списка выбрать нужный склад Рис.4.24.

| татки                        | Поставщики(ск                                | (лады) Потр      | ебители(склады                | ) Пользовате                             | пи                 |       |         |                                       |   |
|------------------------------|----------------------------------------------|------------------|-------------------------------|------------------------------------------|--------------------|-------|---------|---------------------------------------|---|
| Таиме                        | нование                                      |                  | Ном                           | ер                                       | Место выдачи       |       |         |                                       |   |
|                              |                                              |                  |                               |                                          |                    |       |         |                                       |   |
|                              |                                              |                  | Inse                          | rt                                       |                    |       |         |                                       |   |
|                              |                                              |                  |                               |                                          |                    |       |         |                                       |   |
|                              |                                              |                  | B                             | ыберите по                               | оставщика          |       |         |                                       | × |
| <b>ф</b>                     | тытр не задан                                |                  | B                             | ыберите по                               | оставщика<br>Найти | Сброс | 📂 Сохра | ненные т 👘 Х                          | x |
| <b>йћ</b> <u>Фи</u><br>Мес   | <u>тьтр не задан</u><br>Наименова            | Номер            | Ві                            | ыберите по                               | оставщика<br>Найти | Сброс | 📂 Coxpa | — — — — — — — — — — — — — — — — — — — | × |
| <u>фа Фил</u><br>Мес<br>ГАУЗ | <u>тътр не задан</u><br>Наименова<br>12      | Номер<br>12      | Ві<br>Автоматич<br>Нет        | ыберите по<br>. Заблокиро.<br>Нет        | оставщика<br>Найти | Сброс | 👏 Coxpa | — — — — — — — — — — — — — — — — — — — | × |
| <u>Мес</u><br>ГАУЗ           | <u>тътр не задан</u><br>Наименова<br>12<br>1 | Номер<br>12<br>1 | Ві<br>Автоматич<br>Нет<br>Нет | ыберите по<br>. Заблокиро.<br>Нет<br>Нет | оставщика<br>Найти | Сброс | 🍅 Coxpa | — — — — — — — — — — — — — — — — — — — | × |

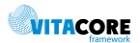

Во вкладке **Потребители(склады)** указываются склады, в которые может производиться перемещение ЛП и МИ с данного склада. Для этого необходимо кликнуть в поле левой кнопкой мыши и нажать клавишу **Insert**. Из открывшегося списка выбрать нужный склад Рис. 4.25.

| Наименование: 2                   |                                                             |                                             |  |  |  |  |  |  |
|-----------------------------------|-------------------------------------------------------------|---------------------------------------------|--|--|--|--|--|--|
| Номер склада: 2                   |                                                             |                                             |  |  |  |  |  |  |
| Остатки Поставщики(склады) Потреб | Остатки Поставщики(склады) Потребители(склады) Пользователи |                                             |  |  |  |  |  |  |
| Наименование                      | Номер                                                       | Место выдачи                                |  |  |  |  |  |  |
|                                   | Insert                                                      |                                             |  |  |  |  |  |  |
| <b>ф</b> Фильтр не задан          | Выберите потреб                                             | бителя — 🗖 🗙<br>и Сброс 🖄 Сохраненные – 🏫 🗙 |  |  |  |  |  |  |
| Мес Наименова Номер<br>ГАУЗ 12 12 | Автоматич Заблоки<br>Нет Нет<br>Нет Нет                     | po                                          |  |  |  |  |  |  |
| ГАУЗ 13 13                        | Нет Нет                                                     |                                             |  |  |  |  |  |  |
|                                   |                                                             | Ok Отмена                                   |  |  |  |  |  |  |

Рис. 4.25 Вкладка Потребители (склады)

Во вкладке **Пользователи** указываются пользователи системы, которые будут работать с данным складом. Для этого необходимо кликнуть в поле левой кнопкой мыши и нажать клавишу **Inser**t. Из открывшегося списка выбрать нужный склад Рис.4.26.

| 2                  | №2*           |               |               |               |              |                |      |  |  |
|--------------------|---------------|---------------|---------------|---------------|--------------|----------------|------|--|--|
| Ha                 | именование:   | 2             |               |               |              |                |      |  |  |
| Ho                 | мер склада: 🛛 | 2             |               |               |              |                |      |  |  |
| 0                  | статки Постав | вщики(склады) | Потребители(с | клады) Пользо | ователи      |                |      |  |  |
| Пользователь Логин |               |               |               |               |              |                |      |  |  |
|                    | Insert        |               |               |               |              |                |      |  |  |
|                    |               |               | Выбери        | те пользова   | ателя        | _ 0            | x    |  |  |
|                    | Фильтр не     | задан         |               | Найти (       | Сброс 🏼 🏙 Со | охраненные 🝷 🖞 | ×    |  |  |
|                    | Флаги         | Проверка п    | Подраздел     | Дата и вре    | Филиал       | Организация    | ~    |  |  |
|                    | Активный      | Системная     | Main          | 06.10.2017    | Главное зд   |                |      |  |  |
|                    | Активный      | Системная     | Main          | 26.05.2015    | Главное зд   |                |      |  |  |
|                    | Активный      | Системная     | Main          | 11.06.2015    | Главное зд   |                |      |  |  |
|                    | Активный      | Системная     | Main          | 26.05.2015    | Главное зд   |                | =    |  |  |
|                    | Активный      | Системная     | Main          | 26.05.2015    | стоматолог   |                |      |  |  |
|                    | Активный      | Системная     | ГПЗ           | 26.05.2015    | стоматолог   |                |      |  |  |
|                    | Активный      | Системная     | Main          | 11.01.2016    | Главное зд   |                |      |  |  |
|                    |               | Системная     | Main          | 06.10.2017    | І лавное зд  |                |      |  |  |
|                    | Активный      | Системная     | Main          | 21.08.2017    | І лавное зд  |                |      |  |  |
|                    |               | Системная     | Main          | 06.10.2017    | Главное зд   |                | ×    |  |  |
|                    |               |               |               |               | (            | Jk Ott         | иена |  |  |

Рис. 4.26 Вкладка Пользователи

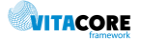

### Сохранить изменения.

Если к пользователю привязаны несколько складов, то для выбора склада и работы с ним необходимо установить его в меню Сервис/Установить склад, выбрать из списка Рис. 4.27.

| Ha | стройки Окно Справка            |       |
|----|---------------------------------|-------|
|    | Права доступа 🔹 🕨               |       |
|    | Установить склад                |       |
|    | Сменить пароль                  |       |
|    | Выберите склад                  |       |
|    | <b>ф</b> <u>Фильтр не задан</u> |       |
|    | N Наименование 🛆                | Номер |
|    | А, тест аптеки 30               | 101   |
|    | О ООО "Чипкомплект " аптека №31 | 31    |
|    | 0 000 "Чипкомплект " аптека №3  | 3     |
|    | 0 000 "Стамед плюс" аптека № 33 | 33    |
|    | 0 000 "Смифарм плюс" аптека №24 | 24    |
|    | О ООО "Смифарм плюс" аптека №14 | 14    |

Рис. 4.27 Установка склада пользователю

Открыть форму склада так же можно из панели инструментов по значку склада

😰 🗽 Склад 🕵 Товарные запасы

### 4.6. Просмотр остатков склада

Для просмотра остатков на складе необходимо нажать кнопку **Товарные запасы**. Откроется окно со списком препаратов Рис. 4.28, которые на текущий момент находятся на остатках склада. Остатки сгруппированы по приходным накладным, источнику финансирования и виду упаковки, также отображается вся информация о препарате: цена, партия, серия, срок годности и т.д.

| ( | >> •                | и 🔘 или                     |                                                                          |           |         |
|---|---------------------|-----------------------------|--------------------------------------------------------------------------|-----------|---------|
|   | <b>ф</b> <u>Фил</u> | ьтр не задан                |                                                                          |           |         |
| [ | Срок го             | дн 🛛 Накладная прихода 🗢 👘  | Наименование в системе                                                   | Цена      | Остаток |
|   | 01.02.20            | 17 Накладная №1 от 01.12.20 | Таксакад конц.д/инф. 6мг/мл 16,7мл, Биокад                               | 6206,09   | 6 1     |
|   | 01.01.20            | 19 Накладная №1 от 01.12.20 | Норколут таб. 5мг N20, Гедеон Рихтер ОАО. Се                             | 103,59    | 4       |
|   | 01.06.20            | 18 Накладная №1 от 01.12.20 | Стелара р-р п/к 45мг/0,5мл N1 (шприц с устрой                            | 210320,00 | 5 !     |
|   | 01.11.20            | 19 Накладная №1 от 01.12.20 | Акинетон таб. 2мг N100, Десма Гмбх/пр.Фарм                               | 498,35    | 1       |
|   | 01.03.20            | 20 Накладная №1 от 01.12.20 | Клофелин таб. 0,15мг N50, Органика ОАО (Нов                              | 18,50     | 78 I    |
|   | 31.08.20            | 17 Накладная №1 от 01.12.20 | Клофранил таб. п.о 25мг N50, Сан Фармасьют                               | 215,57    | 4 1     |
|   | 01.03.20            | 19 Накладная №1 от 01.12.20 | Ретаболил p-p в/м масл. 50мг/мл 1мл N1, Геде                             | 214,23    | 34 I    |
|   | 01.03.20            | 18 Накладная №1 от 01.12.20 | Тетрациклин мазы глазн. 1% 3г N1, Татхимфар<br>Рис. 4.28 Товарные запасы | 28,51     | 3 .     |

При нажатии на определенное ЛП откроется окно для просмотра информации о нем Рис. 4.29. В поле **Элементы**, отображается движение данного ЛС, в каком количестве и в какой накладной он находится.

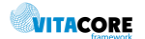

| Номенклатура:    | Тетрацик         | лин м | азь глазн | ı. 1% 3 | Br N1, Tar | химфармпре    | параты ОАО    |       |
|------------------|------------------|-------|-----------|---------|------------|---------------|---------------|-------|
| Номер партии:    |                  | 0     | Серия:    |         | 200215     | Срок годности | и: 01.03.2018 | ~     |
| Остаток:         |                  | 3     | Цена:     |         | 28,51      | Стоимост      | ь:            | 85,53 |
| Цена Прв:        |                  |       |           |         |            |               |               |       |
| _Форма выпуска — |                  |       |           |         |            |               |               |       |
| Минимальная:     | <u> Упаковка</u> | 3     |           |         |            |               |               |       |
| Для отображения: |                  |       |           |         |            |               |               |       |
| Элементы Комме   | нтарий           |       |           |         |            |               |               |       |
| Наименован       | Кол-во           | Фор   | ма поста  | авки    | Дата       | № нак         | Тип           |       |
| Тетрациклин.     | 5                | Упа   | ковка     |         | 01.12.20   | 16 1          | STORAGE_I     | NV    |
| Тетрациклин.     | 2                | Упа   | ковка     |         | 16.01.20   | 17 120        | INVOICE_WF    | RT    |
|                  |                  |       |           | Рис.    | 4.29 Остат | гок           |               |       |

Элементы – список накладных, в которых находится данный остаток.

Тип - тип накладной:

STORAGE\_INVOICE\_ADD – накладная прихода;

– INVOICE\_WRITE\_OFF\_BETWEEN\_STORAGE – накладная передачи между складами;

- INVOICE\_WRITE\_OFF\_ON\_PATIENT накладная списания на пациентов;
- **INVOICE\_WRITE\_OFF** общее списание.

### 4.7. Создание договора

Новый договор с поставщиком добавляется в папке «Договоры». В рамках одного договора могут быть элементы по разным источникам финансирования. На форме Рис. 4.30 необходимо заполнить:

- Дата договора выбрать из календаря, либо внести цифры с клавиатуры без разделительных знаков и нажать клавишу Tab;
- Номер договора внести номер договора с поставщиком;
- Дата окончания внести дату окончания договора с поставщиком (поле не обязательно для заполнения);
- Группировка выбрать из справочника нужную группировку, если необходимо объединить договора по группам (поле не обязательно для заполнения);
- Аббревиатура выбрать из справочника аббревиатуру договора (источник финансирования), если все элементы договора по одному источнику финансирования (выбранный источник финансирования автоматически проставится во всех элементах договора), если в договоре элементы по разным источникам финансирования, то источник финансирования указывается в каждом элементе;
- Поставщик выбрать из справочника поставщиков;
- Сумма указывается сумма договора.

| Дата догов | opa: 27.                                   | 10.2015 🗾 Номер договора    | : B3H-0195 | 1      |          |           |                       |         |         |               | Дата окончания:      |                          | -             |
|------------|--------------------------------------------|-----------------------------|------------|--------|----------|-----------|-----------------------|---------|---------|---------------|----------------------|--------------------------|---------------|
| Источник ф | сточник фин.: 301-7 нозологий Группировка: |                             |            |        |          |           |                       |         |         | Аббревиатура: | <u>B 3H</u>          |                          |               |
| Поставщик  | <u>A0</u>                                  | Фармстандарт                |            |        |          |           |                       |         |         |               | ID в других прогр    | аммах:                   |               |
| Сумма:     | умма:                                      |                             |            |        |          |           |                       |         |         |               |                      |                          |               |
| Элементы   | договора                                   | Доп соглашения Склады Комме | нтарий     |        |          |           |                       |         |         |               |                      |                          |               |
|            |                                            | ·                           |            |        |          |           |                       |         |         |               | <u>Добавить (Ins</u> | <mark>ert)</mark> - Удал | пить (Delete) |
| Лот        | Код то                                     | . Наименование              | Ед.изм.    | Кол-во | Цена     | Сумма     | Пришло                | Возврат | Остаток |               |                      |                          |               |
| 10         | 51                                         | Церезим 400 ЕД №1, Фа       | Упаков     | 12     | 71036,24 | 852434,88 | 12,00                 | 0,00    | 0,00    |               |                      |                          |               |
|            |                                            |                             |            |        |          |           |                       |         |         |               |                      |                          |               |
|            |                                            |                             |            |        |          | Рис. 4.   | <mark>30 Дог</mark> о | вор     |         |               |                      |                          |               |

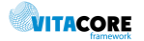

Во вкладке **Элементы договора** вносится информация о ЛП и МИ, получаемых от поставщика по данному договору. Для добавления элемента договора необходимо нажать кнопку <u>Добавить (Insert)</u>, либо клавишу **Insert** на клавиатуре.

В открывшемся окне Элементы договора (новый) Рис. 4.31 необходимо заполнить информацию:

- Источник финансирования выбрать из справочника (если источник финансирования был заполнен на форме договора проставится автоматически);
- Номенклатура товаров выбрать ЛП или МИ из справочника, которое необходимо занести в договор;
- Цена указать цену за упаковку;
- **НДС** указать учитывать ли НДС (работает, если в настройках склада стоит **Учитывать НДС**);
- Номер лота порядок ЛС в договоре (номер проставится автоматически по порядку, если не будет указан);

| Элементы договора - 3  |                                         | — C        | ) ×       |                |
|------------------------|-----------------------------------------|------------|-----------|----------------|
| Договор от поставщика: | Договор с поставщиком АО Фармста        | ндарт от 3 | 27.10.201 | <u>15</u>      |
| Ист. финанс.:          | <u>B3H</u>                              |            |           |                |
| Номенклатура товаров:  | <u>Церезим 400 ЕД №1, Фармстандарт-</u> | Уфимский   | й витами  | <u>нный за</u> |
| Количество:            | 12 Упаковка                             |            |           |                |
| Цена:                  | 71036,24 852434,88                      | ндс:       | Без НДС   | •              |
| Номер лота:            | 10485                                   |            |           |                |
|                        |                                         | Ok         |           | Отмена         |

Рис. 4.31 Элемент договора

Для сохранения элемента договора нажать кнопку **ОК.** 

Во вкладке **Доп соглашения** (по кнопке <u>Добавить (Insert)</u>, либо нажатием клавиши **Insert** на клавиатуре) вносится дополнительное соглашение по текущему договору.

Во вкладке **Склады** (по кнопке <u>Добавить (Insert</u>), либо нажатием клавиши **Insert** на клавиатуре) указываются склады, которые будут работать с данным договором. Если вкладка не заполнена – договор будет доступен всем складам в системе.

Общее количество ЛП и МИ и сумма договора указываются в правом нижнем углу.

### 4.8. Создание накладной прихода

Накладная прихода добавляется в папке «Складской

учет/Накладные/Приход/Непроведенные». В рамках одной накладной могут быть элементы по разным источникам финансирования. На форме Рис. 4.32 необходимо заполнить:

- Дата дата накладной, с указанного числа остатки будут числиться на складе (автоматически проставится текущая, можно поменять вручную);
- **Номер** указать номер накладной (проставится автоматически по порядку при нажатии на значок «№» либо вводится вручную с клавиатуры);
- Источник финансирования выбрать из списка;
- МОЛ и Склад проставляются автоматически в зависимости от того под какой учетной записью зашел пользователь и какой установлен склад в настройках.

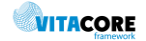

В случае создания накладной прихода из накладной передачи от другого склада, ссылка на накладную передачи автоматически проставится в поле Накладная перевода.

| па:                                      | 28.06.2017                                                                                                    | Номер:           | 6                           | N≏                                                  | Провести                             |
|------------------------------------------|----------------------------------------------------------------------------------------------------|------------------|-----------------------------|-----------------------------------------------------|--------------------------------------|
| стояние:                                 | Не проведена 🚽 Источник фин                                                                                                 | ансирования      | 201-Бюдже                   | т субьек                                            | накладную                            |
| )Л:                                      | Тестовый Фармацевт Сергеевич                                                                                                |                  |                             |                                                     |                                      |
| лад:                                     | тест аптеки 30                                                                                                    |                  |                             |                                                     |                                      |
| кладная                                  |                                                                                                    |                  |                             |                                                     |                                      |
| Ірепараты                                | Отбракованные накладные   Комментарий                                                                                       |                  | Defe                        | (Inc. 1) - V-                                       |                                      |
| Ірепараты<br>Печать выбр<br>Серия        | Отбракованные накладные   Комментарий  <br>ранных стеллажных карт<br>Наименование                                           | Ед.изм.          | <u>Добаг</u><br>Кол-во      | <del>вить (Insert)</del> - Уд<br>Цена               | алить (Delete)<br>Счмма              |
| Ірепараты  <br>Печать выбр<br>Серия<br>1 | Отбракованные накладные   Комментарий  <br>ранных стеллажных карт<br>Наименование<br>Имбрувика капс. 140 мг №90, Силаг АГ   | Ед.изм.<br>Упако | <u>Добаг</u><br>Кол-во<br>1 | <del>иль (Insert)</del> - Уд<br>Цена<br>490021,99   | алить (Delete)<br>Сумма<br>490021,99 |
| Ірепараты  <br>Печать выбр<br>Серия<br>1 | Отбракованные накладные   Комментарий  <br>ранных стеллажных карт<br>Наименование<br>Имбрувика капс. 140 мг №90, Силаг АГ   | Ед.изм.<br>Упако | <u>Добал</u><br>Кол-во<br>1 | <del>зить (Insert)</del> - Уд<br>Цена.<br>490021,99 | алить (Delete)<br>Сумма<br>490021,99 |
| Ірепараты  <br>Печать выбр<br>Серия<br>1 | Отбракованные накладные   Комментарий  <br>ранных стеллажных карт<br>Наименование<br>Имбрувика капс. 140 мг №90, Силаг АГ   | Ед.изм.<br>Упако | <u>Добан</u><br>Кол-во<br>1 | <del>аить (Insert)</del> - Уд<br>Цена<br>490021,99  | алить (Delete)<br>Сумма<br>490021,99 |
| Ірепараты  <br>Печать выбр<br>Серия<br>1 | Отбракованные накладные   Комментарий  <br>занных стеллажных карт<br>  Наименование<br>Имбрувика капс. 140 мг №90, Силаг АГ | Едизм.<br>Упако  | <u>Добаг</u><br>Кол-во<br>1 | <del>аить (Insert)</del> - Ур<br>Цена<br>490021,99  | алить (Delete)<br>Сумма<br>490021,99 |

| : | 490021,99 | Количество: | <br>1,000 | Печать с | теллажных карт | Печат | ть накл |
|---|-----------|-------------|-----------|----------|----------------|-------|---------|

Рис. 4.32 Накладная прихода

>

адной

Для добавления элементов в накладную необходимо нажать кнопку либо в поле Препараты нажать клавишу Insert на клавиатуре. На форме Рис. 4.33 необходимо заполнить:

- Гос.контракт. в справочнике отобразится список действующих договоров, • которые содержат элементы по указанному в накладной источнику финансирования. По кнопке Заполнить автоматически проставится последний выбираемый пользователем договор;
- Элемент контракта выбрать из справочника, в списке отобразятся элементы • по выбранному контракту;
- Источник финансирования проставится автоматически из элемента контракта; •
- Номенклатура автоматически проставится из выбранного элемента контракта;
- Ед. изм. автоматически проставится дозировка из элемента контракта;
- Номер/Серия указать номер и серию (обязательное поле) ЛП или МИ; •
- Срок годности указать срок годности ЛП или МИ;
- Количество указать кол-во препарата, поступившее по данной накладной. Автоматически проставится закупочный вид упаковки из Номенклатуры товара;
- Цена/Цена Прв цена проставится автоматически из договора, при необходимости указать цену производителя;
- Сумма рассчитается автоматически в соответствии с ценой, указанным количеством и НДС (если указан);
- НДС проставляется из договора.

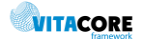

Сумма

Для сохранения элемента накладной нажать кнопку **Ок**. Элемент появится в накладной.

| Препарат-Имбрувик  | а капс. 140 мг №90, Силаг АГ по — 🛛 🗙    |
|--------------------|------------------------------------------|
| Общие данные Комп  | иентарий                                 |
| Гос. контракт:     | Договор с поставщиком ЗАО "Фир Заполнить |
| Элемент контракта: | <u></u>                                  |
| Ист. финанс.:      | <u>РЛО</u>                               |
| Номенклатура:      | Имбрувика капс. 140 мг №90, Силаг АГ     |
| Ед. изм.:          | 140 мг №90                               |
| Номер/Серия:       | 0 1                                      |
| Срок годности:     | 28.06.2018                               |
| Количество:        | 1 <u>Упаковка</u>                        |
| Цена/Цена Прв:     | 490021,99                                |
| Сумма:             | 490021,99                                |
| НДС:               | Без НДС 💌                                |
|                    | Ок Отмена                                |

Рис. 4.33 Элемент накладной прихода

Если отменялась проводка накладной, информация об этом сохраняется во вкладке **Отбракованные накладные**.

Общая сумма накладной и количество ЛП и МИ просчитается в нижнем левом углу.

|   | Сумма: |         | 490021,99   | Коли  | чество:   |        | 1,    | .000      |        |          |      |       |          |      |      |
|---|--------|---------|-------------|-------|-----------|--------|-------|-----------|--------|----------|------|-------|----------|------|------|
|   |        | Есть    | возможно    | ость  | распе     | чатать | накл  | адную     | и      | стелла   | жные | карты | (как     | по   | всей |
| F | акладі | ной, та | ак и по выб | бранн | ным эл    | емента | м).   | Печать    | ь стел | лажных   | карт | Печат | ь накла, | дной |      |
|   |        |         |             |       |           | Печать | выбра | нных стел | лажн   | ных карт |      |       |          |      |      |
|   |        |         |             |       |           | Сери   | я     | Наиме     | нова   | ание     |      |       |          |      |      |
|   |        |         |             |       |           | 1      |       | Имбру     | вика   | а кап    |      |       |          |      |      |
|   |        | Dogo    |             |       | นอนั เหตุ |        |       |           |        |          |      |       |          |      |      |

В элементах накладной красным цветом выделены ЛП и МИ, у которых заканчивается срок годности в течении 3-х месяцев. После заполнения накладной сохранить изменения. Накладная появится в папке **Непроведенные**.

Чтобы накладная попала в список проведенных накладных, а ЛП и МИ поступили на склад необходимо нажить кнопку **Провести накладную** Рис. 4.34.

| Дата:      | 28.06.2017   | •            | Номер:                   | 6 N≥              | Провести  |
|------------|--------------|--------------|--------------------------|-------------------|-----------|
| Состояние: | Не проведена | <b>–</b>     | Источник финансирования: | 201-Бюджет субьек | накладную |
| МОЛ:       | Тестовый Фар | мацевт Серге | евич                     |                   |           |

Рис. 4.34 Проводка накладной

В папке **Проведенные** находятся все накладные, по которым поступили ЛП и МИ на остатки. Внизу отображается информация по выделенной накладной (без ее открытия): список элементов, возможность распечатать накладную и стеллажные карты Рис. 4.35.

| Π  | роведенн      | ые               |              |            |           |           |            |                 |               | $\triangleleft \triangleright \mathbf{X}$ |
|----|---------------|------------------|--------------|------------|-----------|-----------|------------|-----------------|---------------|-------------------------------------------|
| å  | <u>Фильтр</u> | не задан         |              |            |           | Найти     | Сброс      | 🛛 趙 Сохран      | енные 🕶 👘     | ×                                         |
| Н  | омер          | Дата             | Состояние    | Склад      | Создате   | ль Да     | та и вре   | Пользоват       | Дата прове    | Mat                                       |
|    | 53            | 03.10.2017       | Проведена    | 1 Nº1      | Administr | rator 03. | 10.2017    | Administrator   | 03.10.2017    | Абд                                       |
|    | 7             | 22.05.2017       | Проведена    | 1 Nº1      | Administr | ator 22.  | 05.2017    | Administrator   | 22.05.2017    | EΦt                                       |
|    | 36            | 14.06.2017       | Проведена    | 1 Nº1      | Administr | rator 14. | 06.2017    | Administrator   | 14.06.2017    | EΦt                                       |
|    | 25            | 05.06.2017       | Проведена    | 1 Nº1      | Administr | rator 05. | 06.2017    | Administrator   | 05.06.2017    | EΦt                                       |
|    | 24            | 05.06.2017       | Проведена    | 1 Nº1      | Administr | rator 05. | 06.2017    | Administrator   | 05.06.2017    | EΦt                                       |
|    | 52            | 04.07.2017       | Проведена    | 1 N≏1      | Administr | rator 04. | 07.2017    | Administrator   | 04.07.2017    | Εφρ                                       |
|    | 9             | 25.05.2017       | Проведена    | 1 Nº1      | Administr | ator 25.  | 05.2017    | Administrator   | 25.05.2017    | EΦt                                       |
| <  |               |                  |              |            |           |           |            |                 |               | >                                         |
| П  | репараты      | Отбракованные    | накладные Ко | омментарий | ]         |           |            |                 |               |                                           |
| 14 | Течать вы     | бранных стеллажн | ых карт      |            |           |           | Дo         | бавить (Insert) | Удалить (De   | lete)                                     |
|    | Серия         | Наименовани      | e            | Ед.изм.    | Кол-во    | Цена      | Сумма      | срок го         | одно          |                                           |
|    | 2             | Кардил, табл.    | п/пл/о, 60   | табле      | 15        | 100,00    | 15,00      | 04.07.20        | 020           |                                           |
|    | 1             | Кардил, табл.    | п/пл/о, 60   | упако      | 1         | 100,00    | 100,00     | 04.07.20        | 019           |                                           |
| Су | мма:          | 115,00           | Количество:  |            | 1,150     | Печать ст | еллажных і | (арт П          | ечать накладн | юй                                        |

Рис. 4.35 Папка Приход/Проведенные

### 4.9. Создание накладной передачи на другой склад

Накладная передачи на другой склад создается в папке «Складской

учет/Накладные/Передача на другой склад». На форме Рис. 4.36 необходимо заполнить:

- Дата указать дату накладной;
- Номер указать номер накладной;
- Источник финансирования выбрать источник финансирования из справочника;
- **МОЛ и Склад** проставятся автоматически, в зависимости от того под каким пользователем был выполнен вход в программу и какой склад установлен в настройках;
- Склад(куда) выбрать склад, на который передать ЛП и МИ;
- Поставщик выбрать из справочника, если все препараты накладной будут по одному конкретному поставщику (не обязательно для заполнения);
- Возврат галочка определяет накладную как накладную возврата поставщику;
- Заявки по кнопке «Заявки» можно поверить есть ли необработанные входящие заявки на этот склад по указанному источнику финансирования. Если есть можно создать накладную передачи из заявки, выбрав последнюю из списка.

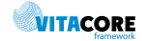

| Дата:        | 04.05.2017                                   |                | Номер: 72                     |                  | № Провести       |                                   |          |  |  |  |  |  |
|--------------|----------------------------------------------|----------------|-------------------------------|------------------|------------------|-----------------------------------|----------|--|--|--|--|--|
| Состояние:   | Не проведена 💌 Ист                           | очник финансир | ования: 201-                  | Федеральный      |                  | 0                                 |          |  |  |  |  |  |
| МОЛ:         |                                              |                |                               |                  |                  |                                   |          |  |  |  |  |  |
| Склад:       | Тестовый склад УФ                            |                |                               |                  |                  |                                   |          |  |  |  |  |  |
| Склад(куда): | Склад2                                       |                |                               |                  |                  | 3as                               | вки      |  |  |  |  |  |
| Поставщик:   | ик:                                          |                |                               |                  |                  |                                   |          |  |  |  |  |  |
| Препараты    | репараты Отбракованные накладные Комментарий |                |                               |                  |                  |                                   |          |  |  |  |  |  |
| Печать выб   | ранных стеллажных карт Печатать список       | элементов сти  | кол-во, Ente. <mark>До</mark> | обавить все » За | полнить // Добав | <mark>ить (Insert)</mark> Удалить | (Delete) |  |  |  |  |  |
| Серия        | Наименование                                 | Ед.изм.        | Кол-во                        | Цена             | Сумма            | Срок годности                     | Прои     |  |  |  |  |  |
| 12           | Афенилак 40 сухая специал                    | Упаковка       | 20                            | 2770,00          | 55400,00         | 10.05.2020                        | Инφε     |  |  |  |  |  |
| 2323         | Иматиниб таблетки покрыт                     | Упаковка       | 2                             | 89,00            | 178,00           | 22.05.2021                        | Биос.    |  |  |  |  |  |
|              |                                              |                |                               |                  |                  |                                   |          |  |  |  |  |  |
|              |                                              |                |                               |                  |                  |                                   |          |  |  |  |  |  |
|              |                                              |                |                               |                  |                  |                                   |          |  |  |  |  |  |
|              |                                              |                |                               |                  |                  |                                   |          |  |  |  |  |  |
|              |                                              |                |                               |                  |                  |                                   |          |  |  |  |  |  |
|              |                                              |                |                               |                  |                  |                                   |          |  |  |  |  |  |
|              |                                              |                |                               |                  |                  |                                   |          |  |  |  |  |  |
|              |                                              |                |                               |                  |                  |                                   |          |  |  |  |  |  |
|              |                                              |                |                               |                  |                  |                                   |          |  |  |  |  |  |
|              |                                              |                |                               |                  |                  |                                   |          |  |  |  |  |  |
|              |                                              |                |                               |                  |                  |                                   |          |  |  |  |  |  |
|              |                                              |                |                               |                  |                  |                                   |          |  |  |  |  |  |
| <            |                                              | Ш              |                               |                  |                  |                                   | >        |  |  |  |  |  |
| Сумма:       | 55578,00 Количество:                         | 22,000         |                               | Печать           | стеллажных карт  | Печать накл                       | падной   |  |  |  |  |  |
|              | Pue                                          | 4 26 Hownon    |                               |                  | ой силол         |                                   |          |  |  |  |  |  |

Рис. 4.36 Накладная передачи на другой склад

Для добавления ЛП и МИ в накладную необходимо нажать кнопку Добавить все (добавятся все остатки склада в соответствии с указанным источником финансирования и поставщиком, если он был выбран) либо Добавить (Insert) (для добавления по одному элементу из списка остатков).

Для указания количества, которое требуется передать, необходимо выделить элемент, нажать сочетание клавиш Ctr+Enter и ввести кол-во с клавиатуры.

Либо двойным кликом мыши или по клавише Enter открыть форму элемента накладной и указать кол-во Рис. 4.37.

| Препарат-Афени     | лак 40 сухая специализированн 💻 🗖 🗙          |
|--------------------|----------------------------------------------|
| Общие данные Комп  | иентарий                                     |
| Гос. контракт:     | Договор с поставщиком АО Ульян Заполнить     |
| Элемент контракта: |                                              |
| Ист. финанс.:      | ФЕДАО                                        |
| Номенклатура:      | Афенилак 40 сухая специализированная смесь 4 |
| Ед. изм.:          | 400 r №1                                     |
| Номер/Серия:       | 0 12                                         |
| Срок годности:     | 10.05.2020 🚽                                 |
| Количество:        | И Упаковка                                   |
| Цена/Цена Прв:     | 2770,00                                      |
| Сумма:             | 55400,00                                     |
| НДС:               | Без НДС 👤                                    |
|                    | Ок Отмена                                    |

Рис. 4.37 Элемент накладной передачи

Если кол-во передаваемых упаковок равно кол-ву, находящемуся на текущем складе по всем элементам, можно воспользоваться кнопкой **Заполнить**.

Для того чтобы ЛП и МИ были списаны с остатков текущего склада и переданы на другой, необходимо провести накладную. Можно распечатать накладную, стеллажные карты и список элементов.

### 4.10. Обработка накладных передачи от другого склада

В папке «Складской учет/Накладные/Прием из другого склада» хранятся накладные передачи ЛП и МИ от другого склада. Для принятия ЛП и МИ на остатки текущего склада необходимо кликнуть правой кнопкой мыши и выбрать **Обработать накладную** (необработанные накладные выделены в списке красным цветом) Рис.4.38 либо два раза кликнуть левой кнопкой мыши, после чего откроется форма приходной накладной. Далее провести приходную накладную.

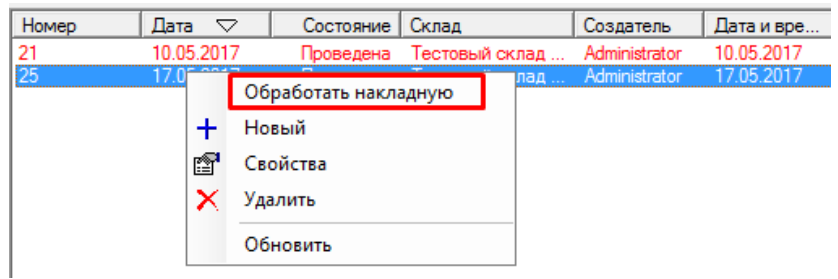

Рис. 4.38 Обработка накладной передачи с другого склада

### 4.11. Создание накладной списания

Накладная списания создается в папке «Складской учет/Накладные/Списание». На форме Рис. 4.39 необходимо заполнить:

- Дата указать дату накладной;
- Номер внести с клавиатуры или проставить по порядку по кнопке №;
- Источник финансирования выбрать из справочника;
- МОЛ и Склад проставятся автоматически, в зависимости от того под какой учеткой был выполнен вход в программу и какой склад установлен в настройках;
- Причина выбрать из выпадающего списка причину списания ЛП и МИ.

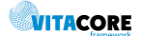

| остояние:    | Не проведена Источн                   | ик финансир | ,<br>ования: 10 | 1-Федеральн         | накла             | дную    |
|--------------|---------------------------------------|-------------|-----------------|---------------------|-------------------|---------|
| оп.          | Тестовый Фармацевт Сергеевич          |             |                 |                     |                   |         |
| 011.         |                                       |             |                 |                     |                   |         |
| клад:        | пест аптеки зо                        |             |                 |                     |                   |         |
| ричина:      | Списание ЛС/ТМН                       |             |                 |                     |                   |         |
|              |                                       |             |                 |                     |                   |         |
| Препараты (  | Этбракованные накладные   Комментарий |             |                 |                     |                   |         |
| Печать выбра | анных стеллажных карт                 |             |                 | <u>— Добавить (</u> | Insert) - Удалить | (Delete |
| Серия        | Наименование                          | Ед.изм.     | Кол-во          | Цена                | Сумма             | Ср      |
| 60416        | Сибазон р-р в/в и в/м 5мг/мл 2м       | Упако       | 3               | 52,49               | 157,47            | 01      |
|              |                                       |             |                 |                     |                   |         |
|              |                                       |             |                 |                     |                   |         |
|              |                                       |             |                 |                     |                   |         |
|              |                                       |             |                 |                     |                   |         |
|              |                                       |             |                 |                     |                   |         |
|              |                                       |             |                 |                     |                   |         |
|              |                                       |             |                 |                     |                   |         |
|              |                                       |             |                 |                     |                   |         |
|              |                                       |             |                 |                     |                   |         |
|              |                                       |             |                 |                     |                   |         |
|              |                                       |             |                 |                     |                   |         |
|              |                                       |             |                 |                     |                   |         |
| <            |                                       |             |                 |                     |                   |         |

Рис. 4.39 Накладная списания

Для добавления в накладную ЛП и МИ, которые необходимо списать, нужно нажать кнопку **Добавить (Insert).** Отобразится список ЛП и МИ, которые находятся на остатках склада по указанному источнику финансирования, необходимо выбрать ЛП или МИ и указать кол-во для списания.

Для списания ЛП и МИ с остатков склада необходимо провести накладную.

### 4.12. Создание заявки на другой склад

В папке «Складской учет/Заявки» хранятся заявки на ЛП и МИ от других складов и запрос на другие склады от текущего.

Заявка другому складу создается в папке «Складской учет/Заявки/Исходящие». На форме Рис. 4.40 необходимо заполнить:

- Дата заявки указать дату заявки;
- Номер заявки внести с клавиатуры или проставить по порядку по кнопке №;
- Склад автоматически проставится склад, установленный в настройках;
- Поставщик (склад) выбрать из справочника склад, которому оформляем заявку на ЛС;
- Источник финансирования выбрать из справочника;
- В поле Элементы заявки внести список ЛП и МИ, которые необходимо попросить у другого склада. Для этого кликнуть два раза левой кнопкой мыши в поле Заявленный товар и выбрать необходимое ЛП или МИ из списка. В поле Заявлено – заполнить запрашиваемое кол-во упаковок.

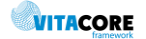

| Дата з | аявки:        | 01.09.2017       | • Номер заявки: 2         |              |                   |         | N≏                     | Выбрать | ,       |       |
|--------|---------------|------------------|---------------------------|--------------|-------------------|---------|------------------------|---------|---------|-------|
| Склад: |               | <u>Склад2 №2</u> |                           |              |                   |         |                        |         |         |       |
| Постав | щик(склад):   | Тестовый скла    | адУФ№1                    |              |                   |         |                        |         |         |       |
| Источн | ик фин.:      | 201-Федералы     | ный Статус: Новая         |              | -                 |         |                        |         |         |       |
|        |               | Отправить за     | аявку                     |              |                   |         |                        | Печ     | ать     |       |
| —Элем  | енты заявки - |                  |                           |              |                   |         |                        |         |         |       |
|        | Заявленны     | ый товар         |                           | Заявлено     | Вид упаковки      | Выданно | Выдано по<br>накладным |         | Вид упа | ковки |
|        | Иматиниб т    | таблетки покрыты | е пленочной оболочкой 40  | 2            | Упаковка          |         | 0,000000               |         |         |       |
| ▶*     |               |                  |                           |              |                   |         | 0,000000               |         |         |       |
|        |               |                  | Номенклатура товар        | ОВ           | - <b>D</b> X      |         |                        |         |         |       |
|        | Торгов        | зое Торгов       | Наименование в системе    |              | <u>^</u>          |         |                        |         |         |       |
|        | Иматин        | ниб Imatinib     | Иматиниб таблетки покрыт  | ъје пленочні | ой оболочкой 40   |         |                        |         |         |       |
|        | Адалим        | иумаб Adalimu    | Хумира раствор для подкох | кного введе  | ния 40 мг/0.8 м 🗡 |         |                        |         |         |       |
|        |               |                  | _                         | Ok           | Отмена            |         |                        |         |         |       |
| •      |               |                  |                           |              |                   |         |                        |         |         | Þ     |

Рис. 4.40 Форма заявки

По кнопке «Выбрать» отобразится список всех ранее созданных заявок от текущего склада, выбрав одну из них форма заполнится автоматически элементами выбранной заявки. После заполнения заявки для отправки ее другому складу необходимо нажать кнопку

Отправить. После отправки заявка недоступна для редактирования.

Как только заявка будет обработана другим складом у текущего склада она перейдет в папку Заявки/Исходящие/Закрытые Рис. 4.41 с соответствующим статусом: обработана, частично обработана, отменена. ЛП и МИ, переданные с другого склада будут находиться в накладной в папке «Складской учет/Накладные/Прием из другого склада».

| Склад | Поставщик | Дата заявки | Номер з | Статус              | Должность | Вид оплаты |
|-------|-----------|-------------|---------|---------------------|-----------|------------|
| 2 Nº2 | 1 N≏1     | 03.10.2017  | 2       | Обработана          | Абдуллазя | 1-OMC      |
| 2 Nº2 | 1 Nº1     | 03.10.2017  | 1       | Частично обработана | Абдуллазя | 1-OMC      |

Рис. 4.41 Список исходящих закрытых заявок

### 4.13. Обработка входящей заявки

В папке «Складской учет/Заявки/Входящие» находятся заявки, поступившие на данный склад от других складов. Чтобы обработать заявку необходимо открыть папку «Складской учет/Заявки/Входящие». В списке выбрать необходимую заявку, кликнуть правой кнопкой мыши и нажать **Обработать заявку** Рис. 4.42 либо открыть ее двойным кликом левой кнопкой мыши.

| Фильтр не | задан            |               |                |       |                    |
|-----------|------------------|---------------|----------------|-------|--------------------|
| Склад     | Поставщик        |               | Дата заявки    | Номер | Статус             |
| Склад2 №2 | Тестовый склад У | P <u>N</u> ≗1 | 03 09 2017     | 3     | Готова к обработке |
|           |                  | P             | Свойства       |       |                    |
|           |                  |               | Обработать зая | вку   |                    |
|           |                  |               | Обновить       |       |                    |
|           |                  |               |                |       |                    |

Рис. 4.42 Список входящих заявок

Откроется форма для обработки заявки Рис. 4.43, где:

Склад – наименование склада откуда была отправлена заявка на ЛП и МИ;

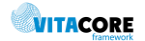

• Поставщик (склад) – наименование склада куда была направлена заявка на ЛП и МИ.

|                   | Заявка от скл                            | ада:Скла   | д2 № 3 от 03.09  | .2017    |                        | – 🗆 X         |
|-------------------|------------------------------------------|------------|------------------|----------|------------------------|---------------|
| Дата заявки:      | 03.09.2017 — Номер заявки: 3             |            |                  |          | N≏                     |               |
| Склад:            | <u>Склад2 №2</u>                         |            |                  |          |                        |               |
| Поставщик(склад): | Тестовый склад УФ №1                     |            |                  |          |                        |               |
| Источник фин.:    | 201-Федеральный Статус:                  |            | •                |          |                        |               |
|                   | Отклонить Запол                          | нить по вы | бранному элемент | Заполни  | пъвсе                  | Іечать        |
| Элементы заявки   |                                          |            |                  |          |                        |               |
| Заявленны         | ій товар                                 | Заявлен    | Вид упаковки     | Выданно  | Выдано по<br>накладным | Вид упаковки  |
| 🕨 Хумира рас      | твор для подкожного введения 40 мг/0.8 м | 1          | Упаковка         |          | 0,000000               |               |
| Иматиниб т        | аблетки покрытые пленочной оболочкой 40  | . 1        | Упаковка         |          | 0,000000               |               |
|                   |                                          |            |                  |          |                        |               |
|                   |                                          |            |                  |          |                        |               |
|                   |                                          |            |                  |          |                        |               |
|                   |                                          |            |                  |          |                        |               |
|                   |                                          |            |                  |          |                        |               |
| •                 |                                          |            |                  |          |                        | •             |
| 2                 |                                          |            |                  |          |                        |               |
| Элементы накладно |                                          | 1          | Crew             | T        | neural Drag            |               |
| Код Ном           | иенклатура товара                        | C          | ерия годности    | Цена ост | гаток упаковк Кол-     | во упаковк Су |
|                   |                                          |            |                  |          |                        |               |
|                   |                                          |            |                  |          |                        |               |
|                   |                                          |            |                  |          |                        |               |
|                   |                                          |            |                  |          | Ok                     | Отмена        |

Рис. 4.43 Обрабатываемая заявка

Пользователь рассматривающий заявку должен присвоить ей статус из списка:

- Частично обработана ;
- Обработана;
- Отменена.

Для того чтобы указать какое количество ЛС будет передано на другой склад необходимо нажать «Заполнить по выбранному элементу» или «Заполнить все».

При нажатии кнопки **«Заполнить по выбранному элементу»** во вкладке **Элементы накладной** выведутся все ЛП или МИ, находящиеся на остатках склада, соответствующие выделенному ЛП или МИ заявки. Количество автоматически заполнится равное запрошенному количеству, если достаточно на остатках. Статус заявки автоматически установится «Частично обработана».

При нажатии кнопки **«Заполнить все»** во вкладке **Элементы накладной** выведутся ЛП и МИ, находящиеся на остатках склада по всем ЛП и МИ, указанным в заявке. Количество ЛП и МИ автоматически заполнится равное запрошенному количеству, если достаточно на остатках. Статус заявки автоматически установится – «Обработана».

Во вкладке «Элементы накладной» Рис. 4.44 отображается информация о соответствующих ЛП и МИ, находящихся на складе. В таблице можно увидеть серию, срок годности, цену, текущий остаток на складе, вид упаковки, источник финансирования, номер накладной по которой поступил данный препарат.

Во вкладке **Элементы накладной** в поле **Кол-во** можно вручную указать какое количество и из какой партии передавать. Для этого необходимо кликнуть два раза левой кнопкой мыши на поле количество и ввести значение с клавиатуры.

| 3 | Элементы накладной |      |                                                    |       |                  |        |                    |        |        |                |          |
|---|--------------------|------|----------------------------------------------------|-------|------------------|--------|--------------------|--------|--------|----------------|----------|
|   |                    | Код  | Номенклатура товара                                | Серия | Срок<br>годности | Цена   | Текущиї<br>остаток | E<br>y | Кол-во | Вид<br>упаковк | Сумма    |
|   | •                  | 3965 | Хумира раствор для подкожного введения 40 мг/0.8 м | 23    | 10.05.2023       | 82205, | 225                |        | 1      | Упако          | 82205,20 |
|   |                    |      |                                                    |       |                  |        |                    |        |        |                |          |

После заполнения заявки и проверки статуса нажать кнопку ОК. Автоматически откроется Накладная списания между складами со списком элементов из заявки.

Для того чтобы ЛП и МИ списались с текущего склада и накладная передачи отобразилась у склада, который подавал заявку, необходимо провести накладную списания между складами.

Накладная автоматически попадает в папку **Передача в другую организацию**. А заявка переходит в папку Заявки/Входящие/Закрытые.

### 4.14. Проведение инвентаризации

В папке «Складской учет/Документы инвентаризации» хранятся документы для фиксации фактов проведения инвентаризаций и корректировки остатков в местах хранения по результатам проведения выверок остатков.

Документ инвентаризации создается в папке «Складской учет/Документы инвентаризации/Открытые». На форме Рис. 4.45 необходимо заполнить:

- Дата документа дата, на которую корректируются остатки;
- Номер документа внести с клавиатуры или проставить по порядку по кнопке №;
- Источник финансирования выбрать из справочника;
- Аббревиатура выбрать из справочника (по необходимости);
- Должность и Склад автоматически проставятся в соответствии с должностью, которая указана у пользователя и склад, установленный в настройках.

| Іолжность:                 | VΦ     |             |                |          |       |             |                |
|----------------------------|--------|-------------|----------------|----------|-------|-------------|----------------|
| T                          | VΦ     |             |                |          | Abbpe | евиатура:   |                |
| клад: Пестовый склад       |        | N <u>°1</u> |                |          |       | Статус: Отк | рыт 💌          |
| Получить остатки со склада | Заполн | нить факт   | ическое кол-во |          |       | Обновить    | учтеное кол-во |
| Элемены                    |        |             |                |          |       |             |                |
| Наименование               | Π.     | Cep         | Цена           | Ед.изм.  | Сумма | Учетное     | Фактиче        |
| Афенилак 40 сухая специали | 0      | 12          | 2770,00        | Упаковка | 0,00  | 999         | 0              |
| Иматиниб таблетки покрыты  | 0      | 2323        | 89,00          | Упаковка | 0,00  | 10          | 0.             |
| Хумира раствор для подкож  | . 0    | 23          | 82205,20       | Упаковка | 0,00  | 225         | 0.             |
|                            |        |             |                |          |       |             |                |
|                            |        |             |                |          |       |             |                |
|                            |        |             |                |          |       |             |                |
|                            |        |             |                |          |       |             |                |
|                            |        |             |                |          |       |             |                |
|                            |        |             |                |          |       |             |                |
|                            |        |             |                |          |       |             |                |
|                            |        |             |                |          |       |             |                |
|                            |        |             |                |          |       |             |                |
|                            |        |             |                |          |       |             |                |
|                            |        |             |                |          |       |             |                |
| < III >                    |        |             |                |          |       |             |                |
| Закрыть инвернтаризацию    | Сул    | има:        |                |          |       |             | Печать         |

Рис. 4.45 Документ инвентаризации

При нажатии кнопки «**Получить остатки со склада**» автоматически выведутся ЛП и МИ, которые на данный момент находятся на складе. В поле **«Учетное количество»** проставляется соответствующее количество по каждому ЛП и МИ, которое находится на складе.

При нажатии кнопки «Заполнить фактическое количество» автоматически заполняется колонка «Фактическое количество», количество соответственно равно количеству ЛП и МИ на складе и совпадает со значением в колонке «Учетное количество».

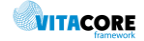

Для корректировки остатков нужно изменить значения в поле **«Фактическое количеств»** для этого необходимо кликнуть два раза левой кнопкой мыши по выбранному препарату и заполнить поле **«Фактическое количество».** 

После внесения всех данных о фактическом количестве ЛП и МИ на складе необходимо закрыть инвентаризацию по кнопке «Закрыть инвентаризацию». Для корректировки количества остатков на складе необходимо в папке «Складской учет/Документы инвентаризации/Закрытые» выбрать нужную инвентаризацию и провести ее по кнопке Провести инвентаризацию. После проводки инвентаризации автоматически создадутся накладные списания или прихода, которые необходимо провести для окончательного изменения количества на остатках.

### 4.15. Работа с рецептами

Все рецепты по АО хранятся в папке «Рецепты»:

- Обработанные рецепты, по которым отпущены ЛП и МИ данным складом;
- Не обработанные рецепты, которые выписаны МО в данную АО, но еще не обработаны складом;
- Отсроченные рецепты, которые поставлены данным складом на отсрочку;
- Отложенные рецепты, по которым данным складом отложен препарат;
- Отбракованные рецепты, отбракованные данным складом.

### 4.15.1.Ручной ввод рецепта

Для ввода в БД сведений по выписанному рецепту и отпущенному по льготному рецепту ЛП необходимо в меню выбрать «Рецепты/Поиск пациента».

На открывшейся форме Рис. 4.46 необходимо выбрать льготу и заполнить поля для поиска пациента.

Федеральная льгота: поиск осуществляется только по СНИЛСу. После ввода СНИЛСа нажать Enter или кнопку «Поиск».

Региональная льгота - поиск осуществляется по:

- СНИЛСу
- МО, которая внесла информацию в регистр региональных льготников (выбрать из справочника ЛПУ) и ФИО пациента, предварительно проставить галочку без СНИЛСа
- ФИО пациента, предварительно проставить галочку без СНИЛСа.

7 нозологий и специальная льгота: поиск осуществляется так же, как и по региональной льготе.

Документ: поиск документа (справки) осуществляется только по СНИЛСу, в случае не нахождения справки, можно внести справку по кнопке «Создать справку».

Если пациента нет ни в одном из регистров - выйдет сообщение «Пациент не найден в регистре». При успешно поиске появится сообщение — «Пациент найден в регистре», далее нажать кнопку «Выписать рецепт».

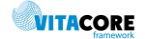

| Поиск пациента                                                       | _ <b>D</b> X |
|----------------------------------------------------------------------|--------------|
| 10 декабря 2017г 💌                                                   | Поиск        |
| С Федеральный С Документ . Фегиональный С 7-нозоология С Специальный |              |
| СНИЛС: Пациент найден в регистре.                                    |              |
| עחת                                                                  | 🔽 Без СНИЛСа |
| Пациент                                                              |              |
| ФИО иванов иван иван                                                 |              |
|                                                                      |              |
| Ввод рецепта                                                         |              |
| Ok                                                                   | Отмена       |

Рис. 4.46 Форма поиска пациента

Окно «Новый рецепт» состоит из трех блоков:

- 1) Пациент;
- 2) Рецепт;
- 3) Элементы (отпущенные ЛП/МИ)

При вводе данных переход от одного поля к следующему осуществляется с помощью клавиши [Tab] или установкой курсора в заполняемое поле.

- 1) В блоке «Пациент» Рис. 4.47 необходимо заполнить:
  - ЛПУ лечебное учреждение, в котором был выписан рецепт;
  - Источник финансирования заполнится в соответствии с выбранной льготой при поиске пациента;
  - Полис пациента;
  - Адрес пациента;
  - Документ выбрать тип документа, удостоверяющего личность пациента, из выпадающего списка и заполнить его серию и номер.

| лпу: 🔽         | 3 ГОРОДСКАЯ БОЛЬНИЦА № 2 Источник финансирования: Региональный      | • |
|----------------|---------------------------------------------------------------------|---|
| Пациент ———    |                                                                     |   |
| снилс: 🥰       | Фамилия: ИВАНОВ Имя: ИВАН Отчество: ИВАНОВИЧ                        |   |
| Дата рождения: | 30.01.1985 <b>т</b> Пол: мужской <b>т</b> Льгота: <u>614-Диабет</u> | ] |
| Регион:        | B Полис ОМС: 000000000000000000000000000000000000                   | 1 |
| Адрес: 😂       | Кладр: Телефон: +7 ()                                               | 1 |
| Документ       | Паспорт гражданина РФ 🗨 Серия 0000 Номер 000000                     | 1 |

Рис. 4.47 Блок «Пациент» в рецепте

- 2) В блоке «Рецепт» Рис. 4.48 необходимо заполнить:
  - Серию, номер и дату выписки рецепта;
  - Срок действия срок действия рецепта;
  - МКБ диагноз пациента, указанный в рецепте;
  - Наличие протокола ВК проставить галочку, если ЛП выписан по решению врачебной комиссии;
  - МНН выбрать МНН из справочника;
  - ТРН выбрать ТРН из справочника, если оно указано в рецепте;
  - Количество единиц количество упаковок, выписанное в рецепте;
  - Дозировка дозировка препарата, указанная в рецепте;
  - Код врача выбрать из справочника врача, который выписал рецепт, по коду. ФИО врача заполнится автоматически;

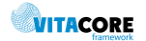

### Финансирование – выбрать источник финансирования, в соответствии со льготой.

| Рецепт  |                                |                                                     |
|---------|--------------------------------|-----------------------------------------------------|
| Серия:  | 11 Номер: 111111               | Дата выписки: 01.10.2017 🔽 Срок действия: 30 дней 💌 |
| MKE:    | Е11.9 Инсулиннезависимый сахар | оный диабет без осложнений 🗌 Наличие протокола ВК   |
| MHH:    | Интерферон бета-1а             | ТРН: Финансирование                                 |
| Количес | ство единиц П Дозировка:       | 6 млн ME                                            |
| Код вра | ча: 0980003 ФИО:               | 301-Региональный                                    |

|  | Рис. 4.48 | Блок | «Рец | епт» | в | рец | епте |
|--|-----------|------|------|------|---|-----|------|
|--|-----------|------|------|------|---|-----|------|

После заполнения поля «МНН» в блоке «Элементы» Рис. 4.49 установить «Дату обращения» (дата обращения пациента в АО), после чего автоматом заполнится список препаратов, которые находятся на остатках АО на текущий момент, при отсутствии ЛП/МИ на остатках – выйдет сообщение с предложением об отсрочке рецепта. Для ЛП остатки подбираются в соответствии с указанным МНН, для МИ – по лекарственной форме.

Для выписки препарата необходимо указать «Дату отпуска», в столбце «Количество» установить курсор на нужной позиции, проставить количество выдаваемых упаковок и нажать Tab.

| Элементы (F5) История статусов Дата обращения: 21.12.2017 💌 Дата отпуска: 21.12.2017 💌 Отбраковать Отсрочить Отложить                             |      |                                                   |       |                  |       |                    |         |        |       |     |
|----------------------------------------------------------------------------------------------------|------|---------------------------------------------------|-------|------------------|-------|--------------------|---------|--------|-------|-----|
|                                                                                                    | Код  | Номенклатура товара                               | Серия | Срок<br>годности | Цена  | Текущиї<br>остаток | Остаток | Кол-во | Сумма | АБР |
| •                                                                                                    | 5428 | Генфаксон раствор для подкожного введения 6 млн.М | 56    | 01.01.2026       | 10,00 | 54                 | 54,00   | 1,000  | 10,00 | РЕГ |
|                                                                                                    | 5428 | Генфаксон раствор для подкожного введения 6 млн.М | 2     | 22.05.2032       | 10,00 | 12                 | 12,00   | 0,000  | 0.00  | РЕГ |
| *                                                                                                    |      |                                                   |       |                  |       |                    |         |        |       |     |
|                                                                                                    |      |                                                   |       |                  |       |                    |         |        |       |     |
| Генфаксон раствор для подкожного введения 6 млн.МЕ / 22 мкг / 0,5 мл №3, МР Фарма С.А Серия:56. Договор № 2323232 от<br>16.05.2017. 000 'Кват-Ра' |      |                                                   |       |                  |       |                    |         |        |       |     |
| Обработать рецепт (F9) Кол-во: 1.000 Сумма: 10.00                                                                                                 |      |                                                   |       |                  |       |                    |         |        |       |     |

Рис. 4.49 Блок «Рецепт» в рецепте

Для окончательной выписки рецепта и списания ЛП с остатка необходимо нажать кнопку «Обработать рецепт». Статус рецепта сменится на «Обработан», рецепт перейдет в папку «Обработанные».

Чтобы отсрочить рецепт необходимо проставить «Дата обращения» и нажать кнопку «Отсрочить», рецепт перейдет в папку «Отсроченные».

Чтобы отложить рецепт - нажать кнопку «Отложить», рецепт перейдет в папку «Отложенные».

Чтобы отбраковать рецепт - нажать кнопку «Отбраковать», указать дату отбраковки и причину Рис. 4.50.

|                          | 111111     | - 01.10.2017                          | - |      | x  |
|--------------------------|------------|---------------------------------------|---|------|----|
| Дата и время отбраковки: | 21.12.2017 | <ul> <li>Статус: Отбракова</li> </ul> | H |      | ~  |
| Причина удаления:        | Отбраковка |                                       |   |      | ~  |
|                          |            | Ok                                    |   | Отме | на |

Рис. 4.50 Отбраковка рецепта

Препарат списывается с остатка, если рецепт обработан или отложен. При необходимости можно отменить обработку рецепта по кнопке «Отменить списание» Рис. 4.51. статус рецепта сменится на «Не обработан».

| Элементы (F5) История статусов   Дата обращения: 04.04.2016 🛫 Дата отпуска: 04.04.2016 🛫 Отбраковать Отсрочить Отложить                                                            |                                                     |                     |       |                  |        |                    |         |        |        |     |
|----------------------------------------------------------------------------------------------------|-----------------------------------------------------|---------------------|-------|------------------|--------|--------------------|---------|--------|--------|-----|
|                                                                                                    | Код                                                 | Номенклатура товара | Серия | Срок<br>годности | Цена   | Текущиї<br>остаток | Остаток | Кол-во | Сумма  | АБР |
| •                                                                                                    | 853 Глидиаб МВ таблетки с модифицированным высвобож |                     |       | 01.01.2018       | 156,88 | 0                  | 0,00    | 1,000  | 156,88 | РЕГ |
|                                                                                                    |                                                     |                     |       |                  |        |                    |         |        |        |     |
|                                                                                                    |                                                     |                     |       |                  |        |                    |         |        |        |     |
|                                                                                                    |                                                     |                     |       |                  |        |                    |         |        |        |     |
| Глидиаб МВ таблетки с модифицированным высвобождением 30 мг №60, Акрихин ХФК ОАО. Серия:50116. Договор №<br>0168200002415006277-0029238-02/2 от 19.01.2016. АО 'УльяновскФармация' |                                                     |                     |       |                  |        |                    |         |        |        |     |
| -                                                                                                    |                                                     |                     |       |                  |        |                    |         |        |        |     |
|                                                                                                    | Отменить списание (F9) Кол-во: 1,000 Сумма: 156,88  |                     |       |                  |        | 156,88             |         |        |        |     |
|                                                                                                    |                                                     |                     |       |                  |        |                    |         |        |        |     |

Рис. 4.51 Отмена списания по рецепту

Во вкладке «История статусов» Рис. 4.52 фиксируются все действия по рецепту в АО.

| Дата и время        | Статус    | Пользователь      | Склад            | Обработчик    |
|---------------------|-----------|-------------------|------------------|---------------|
| 08.11.2016 14:11:50 | Обработан | МУП "Аптека № 32" | МУП "Аптека № 32 |               |
| 01.11.2016 15:17:17 | Отсрочен  | МУП "Аптека № 32" | МУП "Аптека № 32 |               |
| 01.11.2016 14:46:51 | Загружен  |                   |                  | sp_RDS_Recipe |

Рис. 4.52 История статусов рецепта

Записывается:

Дата и время изменения статуса;

Статус, который был установлен;

Пользователь установивший статус;

Склад пользователя;

**Обработчик** – устанавливается в случае, когда действие было произведено в МО, например, «Загружен» и обработчик sp\_RDS\_Recipe – рецепт выписан в МО и автоматически загружен в аптечную систему.

### 4.15.2.Ввод рецепта со штрих-сканера

При вводе данных путем сканирования информации со штрих-кода рецепта необходимо выбрать в меню «Рецепт/Новый рецепт». Установить курсор в поле «Штрих код» Рис. 4.53.

| Штрих-код:                                                                                                    | Распознать                                                |
|----------------------------------------------------------------------------------------------------|-----------------------------------------------------------|
| лпу:                                                                                                    | Источник финансирования:                                  |
| Пациент<br>СНИЛС:<br>Дата рождения:<br>Регион:<br>Адрес:<br>Серия:<br>Номер:<br>Номер:<br>Номер:<br>Серия:<br>Номер:<br>Серия:<br>Серия:<br>С |                                                           |
| МКБ:                                                                                                    | П Наличие протокола ВК                                    |
| MHH: TPH:                                                                                                    | Финансирование                                            |
| Количество единиц Дозировка:                                                                                                    | 100%                                                      |
| Код врача: ФИО:                                                                                                    |                                                           |
| Элементы (F5) История статусов Дата обращения:                                                                                                    | ✓ Дата отпуска:Отбраковать Отсрочить Отложить             |
| Код Номенклатура товара                                                                                                    | Серия Срок годности Цена Текущий остаток Кол-во Сумма АБР |
| *                                                                                                    |                                                           |
|                                                                                                    |                                                           |
|                                                                                                    |                                                           |
|                                                                                                    |                                                           |
|                                                                                                    |                                                           |
|                                                                                                    |                                                           |
|                                                                                                    |                                                           |
|                                                                                                    |                                                           |
|                                                                                                    |                                                           |
|                                                                                                    |                                                           |
|                                                                                                    |                                                           |
|                                                                                                    |                                                           |
|                                                                                                    |                                                           |
|                                                                                                    |                                                           |
| Обработать рецепт (F9)                                                                                                    | Кол-во: Сумма:                                            |
|                                                                                                    |                                                           |

Рис. 4.53 Обработка рецепта со штрих-сканера

Подвести луч сканирующего устройства к штрих-коду на рецепте. Луч сканирующего устройства нужно направить так, чтобы он полностью охватил сектор.

Поля блоков «Пациент» и «Рецепт» заполняются считанной информацией, работа с рецептом аналогична пункту 4.15.1 данного руководства.

### 4.15.3.Поиск рецепта

Для поиска рецепта в БД необходимо зайти в меню «Рецепты/Поиск рецепта», выбрать способ поиска: «Поиск по номеру и серии», «Поиск по пациенту и ЛПУ» Рис. 4.54. Заполнить данные для поиска и нажать кнопку «Поиск».

|                                        | Поиск рецепта    | _ <b>D</b> X |
|----------------------------------------|------------------|--------------|
| Поиск по номеру и серии<br>Серия       | Номер Год 2017 🗸 | Поиск        |
| Поиск по пациенту и ЛПУ                |                  |              |
| Рецент<br>Серия<br>Препарат<br>Пациент | Номер Дата       |              |
|                                        | Ok               | Отмена       |

Рис. 4.54 Поиск рецепта

Если рецепт найден в БД, то заполнится блок «Рецепт», для открытия рецепта нажать кнопку «Ok».

### 4.16. Формирование карты льготника

Для формирования карты льготника необходимо зайти в меню «Рецепты/Карта льготника», внести данные для поиска Рис. 4.55 и нажать папку «Поиск». Отобразятся все не отбракованные в МО рецепты по искомому льготнику. По кнопке «Печать карты льготника» можно распечатать карту.

| Поиск пациента                                                                                                    | — <b>D</b> X                                        |
|----------------------------------------------------------------------------------------------------|-----------------------------------------------------|
| Поиск<br>иван иван иван<br>Поиск осуществляется по СНИЛС(11 цифр без раздел<br>составляющих), или по ФИО и году рождения | поиск Поиск Поиск Поиск                             |
| Фамилия:<br>Имя:<br>Отчество:                                                                                            | Дата рождения:<br>Пол:<br>СНИЛС: -                  |
| Серия документа:                                                                                                    | Номер документа:                                    |
| Выписан Серия - номер ЛПУ Врач МКБ                                                                                       | Диагноз   ЛС   МНН   Кол-во   Алтека   Дата отпуска |
|                                                                                                    | Ок Отмена                                           |

Рис. 4.54 Формирование карты льготника

### 4.17. Сбор статистики

Для формирования отчетов необходимо зайти в меню «Отчеты», выбрать необходимый отчет и сформировать его по заданным параметрам Рис. 4.55.

VITACORE

| Отчеты Сервис   | Настройки   | и Окно Справка                  |                                                                         |
|-----------------|-------------|---------------------------------|-------------------------------------------------------------------------|
| Отчёт по динами | ике внесені | ия направлений (ФОМ             | 0                                                                       |
| Реестр врачей   |             |                                 |                                                                         |
| Региональная за | аявка свод  |                                 |                                                                         |
| жений           |             |                                 |                                                                         |
| тализацию       |             | Параметры                       | ×                                                                       |
| тация           |             | Дата с<br>Дата по<br>< Назад Де | Дата с = Введите значение: 23 декабря 2017 г. пее > Пропустить > Отмена |
|                 |             | Рис. 4.55 Форма                 | параметров отчета                                                       |

Слева отображается перечень всех параметров, справа указано условие для параметра и форма для ввода значения параметра для перехода от одного параметра к другому осуществляется с

|                          | < Назад | Далее > | Пропустить > | Отмена |  |
|--------------------------|---------|---------|--------------|--------|--|
| помощью кнопок навигации |         |         |              |        |  |

Примеры параметров:

 Выбор даты – для активации необходимо проставить галочку и выбрать нужную дату из календаря либо ввести с клавиатуры (по умолчанию устанавливается текущая дата)
 Дата с =

| Введите значение:<br>12 23 декабря 2017 г. | • |
|--------------------------------------------|---|
|                                            |   |

• Выбор одного значения из справочника

| Укажите МНН (оставьте пустым - все МНН) = |  |
|-------------------------------------------|--|
| Апремиласт                                |  |

 Выбор нескольких значений из справочника – для активации поля необходимо в нем щелкнуть два раза левой кнопкой мыши. Значения из справочника можно выбирать как по очереди, так и за один раз, выделив сразу несколько значений в открывшемся справочнике. Для удаления значения параметра – выделить строку и нажать клавишу Delete на клавиатуре.

| Выбери | Выберите ЛПУ (оставьте пустым - все ЛПУ) =  |  |  |  |  |  |  |
|--------|---------------------------------------------|--|--|--|--|--|--|
|        |                                             |  |  |  |  |  |  |
|        | Выберите ЛПУ (оставьте пустым - все<br>ЛПУ) |  |  |  |  |  |  |
|        | ГБУЗС "ГОРОДСКАЯ БОЛЬНИЦА № 6"              |  |  |  |  |  |  |
| 1      | ГБУЗС "ГОРОДСКАЯ БОЛЬНИЦА                   |  |  |  |  |  |  |
| *      |                                             |  |  |  |  |  |  |

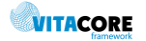

#### • Выбор одного значения из выпадающего списка

| Укажите тип льготы =        |          |
|-----------------------------|----------|
| <пусто>                     | <b>_</b> |
| <пусто>                     |          |
| Федеральный<br>Региональный |          |
| По родовым сертификатам     |          |
| 7 нозологий<br>Специальная  |          |

• Выбор нескольких значений из списка – отметит галочками необходимые значения

| Укажите источник финансирования = |
|-----------------------------------|
| 🗖 Федеральный                     |
| 🔲 Региональный                    |
| 🔲 Родовой сертификат              |
| 🗖 7 нозологий                     |
| 🔲 Специальный                     |

При заполнении всех параметров нажать кнопку «Готово» для формирования отчета. При необходимости отмены формирования отчета – нажать «Отмена» Ожидайте, идет формирование отчета... Отмена

По окончании формирования откроется отчет Рис. 4.56, который можно сохранить, распечатать.

| Фа  | айл Гла             | вная Вставка Разметка страницы Формулы ,                                                               | Данные Рецензиров               | ание Вид Ч              | 🖓 Что вы хотите сде                         | елать?                                          |                                        | 8           |
|-----|---------------------|----------------------------------------------------------------------------------------------------|---------------------------------|-------------------------|---------------------------------------------|-------------------------------------------------|----------------------------------------|-------------|
| Вст | авить<br>• обмена П | Тіттез New Roma • 12 • А́ А́ = = ⇒ . [<br>Ж К Ц • ] □ • 2 • Δ •<br>Шрифт г. Выравнивание               | Общий ☐ - % 000 \$ Б - % 000 \$ | - Услов<br>68 400<br>гы | ное Форматиро<br>вание * как табли<br>Стили | а стали<br>равать Стили<br>цут ячеект<br>Ячейки | Ат Редактировка Найти и Редактирование |             |
| A5  |                     | ▼ : × ✓ fx                                                                                             |                                 |                         |                                             |                                                 |                                        |             |
| 1   | A                   | В                                                                                                    | С                               | D                       | E                                           | F                                               | G                                      | н           |
| 4   |                     |                                                                                                    | Товар                           | ные запасы на           | 23.04.2017                                  |                                                 |                                        |             |
| 5   | № п/п               | Наименование ЛП                                                                                        | Номенк. Код                     | Серия                   | Срок годности                               | Собственник                                     | Источник<br>финансирования             | LK          |
| 7   | 1                   | Адваграф капс. пролонг. 1мг N50, Астеллас<br>Фарма Юроп Б.В./пр.Астеллас Ирланд<br>Ко.Лтд/уп.Ортат ЗАО | 28338                           | 1M3584A                 | 31.10.2019                                  | АО "Р-Фарм"                                     | 7 нозологий                            | 7 нозологий |
| 8   | 2                   | Велкейд лиоф. д/р-ра п/к 3,0 мг (фл) №1,<br>Джонсон и Джонсон ООО/пр.Фармстандарт-<br>Уфимский ВЗ ОАО  | 44                              | 020217                  | 29.02.2020                                  | 000 "ТОГОВЫЙ ДОМ "ФАРМ<br>ЦЕНТР"                | 7 нозологий                            | 7 нозологий |
| 9   | 3                   | Генфаксон p-p п/к 12млн.МЕ 44мкг 0,5мл N3,<br>Тютор С.а.С.И.Ф.И.А./пр.МР Фарма С.А                     | 38736                           | IN112B                  | 04.04.2019                                  | 000 "БИОТЭК"                                    | 7 нозологий                            | 7 нозологий |
| 10  | 4                   | Майфортик таб. п.о кш/раств 180мг №100,<br>Новартис Фарма АГ/пр.Новартис Фарма Штейн<br>АГ             | 9020                            | S0256A                  | 31.12.2017                                  | Департамент здравоохранения<br>г.Севастополя    | 7 нозологий                            | 7 нозологий |
| 11  | 5                   | Такролимус капс. 0,5 мг №50, Озон ООО<br>г.Жигулевск                                                   | 42450                           | 010317                  | 01.04.2020                                  | 000 "Ирвин 2"                                   | 7 нозологий                            | 7 нозологий |
|     | < • •               | Ревлимид капс. 10мг N21, Селджен Интернешил<br>Sheet1 +                                                |                                 | 10.00                   |                                             | : •                                             |                                        | <u> </u>    |

Рис. 4.56 Пример сформированного отчета

# 5. Аварийные ситуации

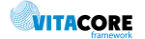

При неверных действиях пользователя, неверных форматах или недопустимых значениях входных данных, система выдает пользователю соответствующие сообщения, после чего возвращается в рабочее состояние, предшествовавшее неверной (недопустимой) команде или некорректному вводу данных.

При отказе работы системы необходимо обратиться к системному администратору.

## 6. Рекомендации по освоению

Для успешного освоения подсистемы необходимо изучить данное руководство пользователя.

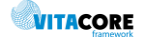

### Лист изменений

| Версия | Дата       | Изменен        | Комментарии      |
|--------|------------|----------------|------------------|
| 1.0    | 10.04.2016 | Васильева Н.В. | Исходная версия. |
|        |            |                |                  |